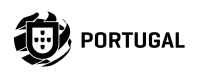

# M200

### MANUAL DO UTILIZADOR/INSTALADOR

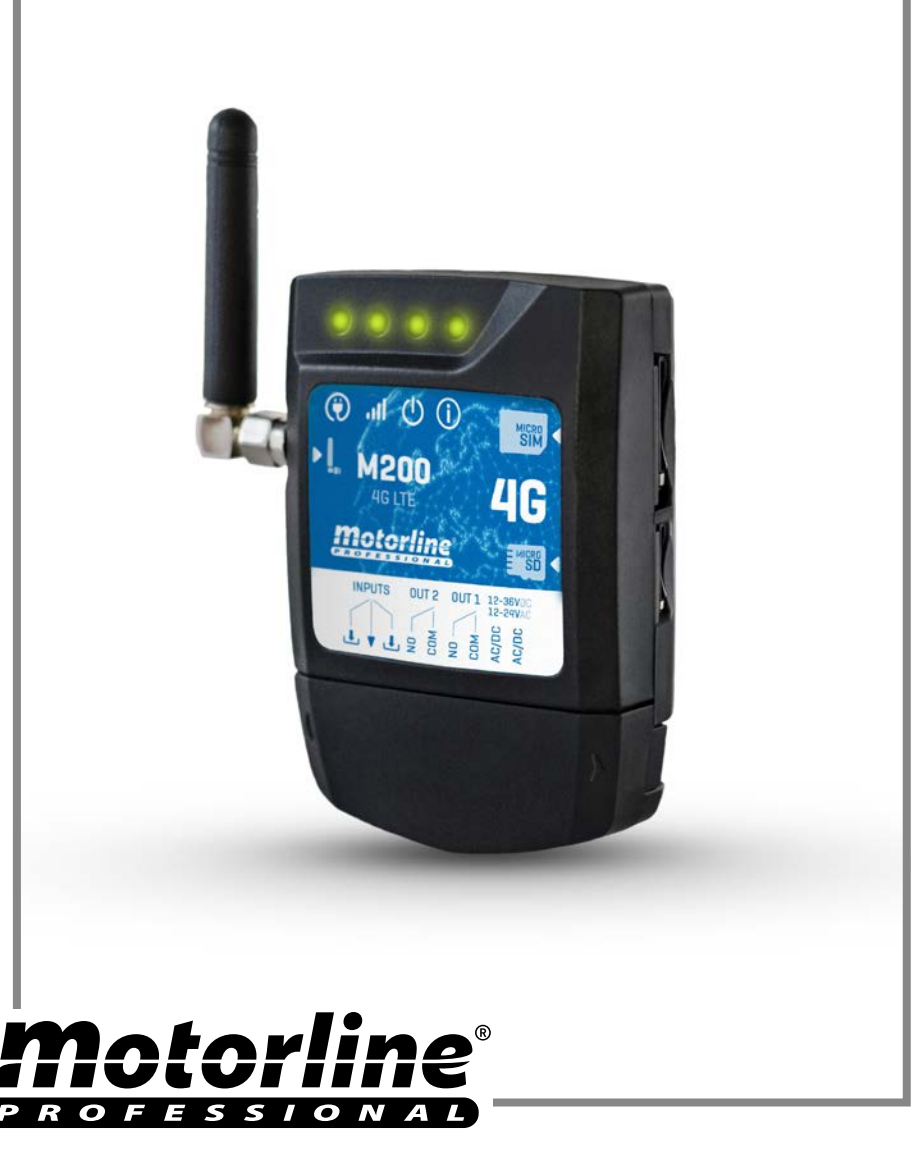

V1.2 REV. 03/2023

## ÍNDICE

| AVISOS DE SEGURANÇA                                | 6  |
|----------------------------------------------------|----|
| O DISPOSITIVO                                      | 11 |
| CARACTERÍSTICAS TÉCNICAS                           | 11 |
| ASPETO VISUAL                                      | 12 |
| INSTALAÇÃO                                         | 14 |
| CABLAGEM E FIXAÇÃO                                 | 14 |
| NOTAS IMPORTANTES                                  | 15 |
| LIGAÇÕES                                           | 15 |
| PRÉ-CONFIGURAÇÃO                                   | 16 |
| NÍVEIS DE PERMISSÃO                                | 16 |
| CONFIGURAÇÃO POR BLUETOOTH                         | 17 |
| CONFIGURAÇÃO RÁPIDA                                | 17 |
| CONFIGURAÇÃO POR SMS                               | 20 |
| FUNÇÕES POR SMS                                    | 21 |
| CONFIGURAÇÕES DE PROPRIETÁRIO                      | 26 |
| ADICIONAR PROPRIETÁRIO                             | 26 |
| ALTERAR SENHA DE PROPRIETÁRIO                      | 26 |
| TRANSFERÊNCIA DE PROPRIETÁRIO                      | 26 |
| BLOQUEAR/DESBLOQUEAR RESPOSTAS SMS                 | 26 |
| EDITAR NOME DE PROPRIETÁRIO                        | 27 |
| NOVO DISPOSITIVO MÓVEL DE VISITANTE/ADMINISTRADOR  | 27 |
| CONFIGURAÇÕES DE ADMINISTRADORES                   | 28 |
| ALTERAR VISITANTE PARA ADMINISTRADOR               | 28 |
| ALTERAR ADMINISTRADOR PARA VISITANTE               | 28 |
| ADICIONAR ADMINISTRADOR COM APENAS O NÚMERO        | 28 |
| ADICIONAR ADMINISTRADOR COM APENAS O NÚMERO E NOME | 28 |
| ELIMINAR ADMINISTRADOR                             | 28 |

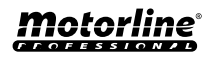

| ELIMINAR TODOS OS ADMINISTRADORES | 29 |
|-----------------------------------|----|
| ALTERAR SENHA                     | 29 |
| REPOR SENHA                       | 29 |
| EDITAR NOME DE ADMINISTRADOR      | 29 |
|                                   |    |

| ADICIONAR VISITANTE COM APENAS O NÚMERO        | 30 |
|------------------------------------------------|----|
| ADICIONAR VISITANTE COM APENAS O NÚMERO E NOME | 30 |
| ADICIONAR VISITANTE COM GESTÃO DE ACESSOS      | 30 |
| ADICIONAR VISITANTE COM GESTÃO DE ACESSOS      | 31 |
| DESATIVAR LIMITE DE DIAS DE VISITANTE          | 32 |
| EDITAR HORAS DE ENTRADA E SAÍDA DO VISITANTE   | 32 |
| ELIMINAR TODOS OS VISITANTES                   | 32 |
| ELIMINAR VISITANTE                             | 32 |
| EDITAR NOME DE VISITANTE                       | 33 |
| EDITAR DATA INICIAL DE VISITANTE               | 33 |
| ATIVAR E DEFINIR LIMITE DE DIAS DE VISITANTE   | 33 |
| ALTERAR SENHA                                  | 33 |

### CONSULTAR INFORMAÇÃO DO M200

| CONSULTAR UTILIZADOR                      | 34 |
|-------------------------------------------|----|
| CONSULTAR HORAS DE UM VISITANTE           | 34 |
| CONSULTAR LIMITAÇÃO POR DIAS DA SEMANA    | 34 |
| CONSULTAR DATA INICIAL DE UM VISITANTE    | 35 |
| CONSULTAR DURAÇÃO DE DIAS DE UM VISITANTE | 35 |
| CONSULTAR SINAL 4G DO CARTÃO SIM          | 35 |
| CONSULTAR ÚLTIMA CHAMADA                  | 35 |
| OUVIR SOM DE ALARME                       | 35 |
| VERIFICAR SALDO DO CARTÃO MICROSIM        | 36 |
| CONSULTAR ESTADO DO RELÉ 1                | 36 |
| CONSULTAR TIPO DE IMPULSO DO RELÉ 1       | 36 |
| CONSULTAR TEMPO DO RELÉ 1                 | 36 |
| CONSULTAR MODO DE FUNCIONAMENTO DO RELÉ 1 | 36 |
| CONSULTAR ESTADO DO RELÉ 2                | 37 |
|                                           |    |

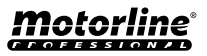

30

34

3

| CONSULTAR TIPO DE IMPULSO DO RELÉ 2       | 37 |
|-------------------------------------------|----|
| CONSULTAR TEMPO DO RELÉ 2                 | 37 |
| CONSULTAR MODO DE FUNCIONAMENTO DO RELÉ 2 | 37 |
| CONSULTAR ESTADO DA ENTRADA 1             | 37 |
| CONSULTAR ESTADO DA ENTRADA 2             | 37 |
| CONFIGURAÇÃO DO RELÉ 1                    | 38 |
|                                           | 38 |
| DESATIVAR O RELÉ 1                        | 38 |
| ALTERAR TEMPO DO RELÉ 1                   | 38 |
| ALTERAR TIPO DE IMPULSO DO RELÉ 1         | 38 |
| ATIVAR MODO DE ATUAÇÃO SÓ POR CHAMADA     | 39 |
| CONFICUENÇÃO DO DELÉ 2                    |    |
|                                           | 40 |
|                                           | 40 |
|                                           | 40 |
| ALTERAR TIPO DE IMPOLSO DO RELE 2         | 40 |
| ALIEKAR TEMPO DO RELE 2                   | 40 |
| CONFIGURAÇÃO DO M200                      | 41 |
| ALTERAR NOME BLUETOOTH                    | 41 |
| RESET DO CARTÃO MICROSD                   | 41 |
| RESTAURAR DEFINIÇÕES DE FÁBRICA           | 41 |
| CONFIGURAR ROTINAS DIÁRIAS                | 43 |
| CONFIGURAR FEEDBACKS                      | 45 |
| UTILIZAR COMO ALARME                      | 46 |
| CONFIGURAR COMO COMUNICADOR DE ALARME     | 46 |
|                                           |    |
|                                           | 48 |
|                                           | 48 |
|                                           | 48 |
|                                           | 49 |

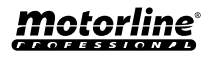

| CRIAR UMA LISTA DE UTILIZADORES ATRAVÉS DO EXCEL | 50 |
|--------------------------------------------------|----|
| INFORMAÇÃO A UTILIZAR NO DOCUMENTO EXCEL         | 51 |
| CARREGAR A LISTA E ENVIAR PARA O DISPOSITIVO     | 51 |

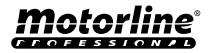

## **AVISOS DE SEGURANÇA**

### ATENÇÃO:

**CE** Este produto está certificado de acordo com as normas de segurança da Comunidade Europeia (CE).

**RoHS** Este produto está em conformidade com a Diretiva 2011/65/ UE do Parlamento Europeu e do Conselho, relativa à restrição do uso de determinadas substâncias perigosas em equipamentos elétricos e eletrónicos e com a Diretiva Delegada (UE) 2015/863 da Comissão.

(Aplicável em países com sistemas de reciclagem).

Esta marcação indica que o produto e acessórios eletrónicos (ex. carregador, cabo USB, material eletrónico, comandos, etc.) não devem ser descartados como outros resíduos domésticos, no final da sua vida útil. Para evitar possíveis danos ao ambiente ou à saúde humana, decorrentes da eliminação descontrolada de resíduos, separe estes itens de outros tipos de resíduos e recicle-os de forma responsável, para promover a reutilização sustentável dos recursos materiais. Os utilizadores domésticos devem entrar em contacto com o revendedor onde adquiriram este produto ou com a Agência do Ambiente Nacional, para obter detalhes sobre onde e como podem levar esses itens para reciclagem ambientalmente segura. Os utilizadores empresariais devem contactar o seu fornecedor e verificar os termos e condições do contrato de compra. Este produto e os seus acessórios eletrónicos não devem ser misturados com outros resíduos comerciais para lixo.

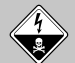

Esta marcação indica que o produto e acessórios eletrónicos (ex. carregador, cabo USB, material eletrónico, comandos, etc.), são passíveis de descargas elétricas, pelo contacto direto ou indireto com eletricidade. Seja prudente ao manusear o produto e respeite todas as normas de segurança indicadas neste manual.

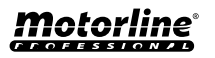

### **AVISOS GERAIS**

- Neste manual encontram-se informações de utilização e segurança muito importantes. Leia cuidadosamente todas as instruções do manual antes de iniciar os procedimentos de instalação/utilização e mantenha este manual num lugar seguro para que possa ser consultado sempre que necessário.
- Este produto destina-se exclusivamente à utilização mencionada neste manual. Qualquer outra aplicação ou operação que não esteja considerada é expressamente proibida, pois poderá danificar o produto e/ou colocar pessoas em risco originando ferimentos graves.
- Este manual destina-se principalmente a instaladores profissionais, não invalidando que o utilizador também tenha a responsabilidade de ler atentamente a secção "Normas do Utilizador", de forma garantir o correto funcionamento produto.
- A instalação e reparação deste equipamento deve ser feita unicamente por técnicos qualificados e experientes, garantindo que todos estes procedimentos sejam efetuados em conformidade com as leis e normas aplicáveis. Os utilizadores não profissionais e sem experiência estão expressamente proibidos de executar qualquer ação, a não ser que tenha sido explicitamente solicitado por técnicos especializados para o fazer.
- As instalações devem ser frequentemente examinadas de forma a verificar o desequilíbrio e os sinais de desgaste ou estragos dos cabos, molas, dobradiças, rodas, apoios ou outros elementos mecânicos de montagem.
- Não utilizar o equipamento se for necessário reparar ou ajustar.
- Na realização da manutenção, limpeza e substituição de peças o produto deverá estar desconectado da alimentação. Incluindo também qualquer operação que exija a abertura da tampa do produto.
- A utilização, limpeza e manutenção deste produto pode ser realizada por pessoas com oito ou mais anos de idade e pessoas cujas capacidades físicas, sensoriais ou mentais sejam reduzidas, ou por

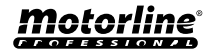

pessoas sem qualquer conhecimento do funcionamento do produto, desde que, a estes seja dada supervisão ou instruções por pessoas com experiência no que respeita ao uso do produto de uma maneira segura e que esteja compreendido os riscos e perigos envolvidos.

• As crianças não devem brincar com o produto ou dispositivos de abertura, para evitar que a porta ou portão motorizados sejam acionados involuntariamente.

#### **AVISOS PARA O INSTALADOR**

- Antes de começar os procedimentos de instalação, certifique-se que tem todos os dispositivos e materiais necessários para completar a instalação do produto.
- Deve ter em atenção o seu Índice de Proteção (IP) e temperatura de funcionamento, para garantir que é adequado ao local de instalação.
- Forneça o manual do produto ao utilizador e informe-o de como o manusear em caso de emergência.
- Se o automatismo for instalado num portão com porta pedestre, é obrigatória a instalação de um mecanismo de bloqueio da porta enquanto o portão estiver em movimento.
- Não instale o produto de "cabeça para baixo" ou apoiado em elementos que não suportem o seu peso. Se necessário, acrescente suportes em pontos estratégicos para garantir a segurança do automatismo.
- Não instalar o produto em zonas explosivas.
- Os dispositivos de segurança devem proteger as eventuais áreas de esmagamento, corte, transporte e de perigo em geral, da porta ou portão motorizados.
- Verificar se os elementos a automatizar (portões, portas, janelas, estores, etc) estão em perfeito funcionamento, e se estão alinhados e nivelados. Verifique também se os batentes mecânicos necessários estão nos lugares apropriados.
- A central eletrónica deve ser instalada num local protegido de qualquer líquido (chuva, humidade, etc), poeiras e parasitas.
- Deve passar os vários cabos elétricos por tubos de proteção, para

## **AVISOS DE SEGURANÇA**

os proteger contra esforços mecânicos, essencialmente no cabo de alimentação. Tenha em atenção que todos os cabos devem entrar na caixa da central eletrónica pela parte inferior.

- Caso o automatismo seja para instalar a uma cota superior a 2,5m do solo ou outro nível de acesso, deverão ser seguidas as prescrições mínimas de segurança e de saúde para a utilização pelos trabalhadores de equipamentos de segurança no trabalho da Diretiva 2009/104/CE do Parlamento Europeu e do Conselho, de 16 de Setembro de 2009.
- Fixe a etiqueta permanente respeitante ao desengate manual o mais próximo possível do mecanismo de desengate.
- Deve ser previsto nos condutores fixos de alimentação do produto um meio de desconexão, como um interruptor ou disjuntor no quadro elétrico, em conformidade com as regras de instalação.
- Se o produto a instalar necessitar de alimentação a 230Vac ou 110Vac, garanta que a ligação é feita a um quadro elétrico com ligação Terra.
- O produto é alimentado unicamente a baixa tensão de segurança com central eletrónica. (só nos motores 24V)

#### AVISOS PARA O UTILIZADOR

- Mantenha este manual num lugar seguro para ser consultado sempre que necessário.
- Caso o produto tenha contacto com líquidos sem que esteja preparado para tal, deve desligar imediatamente o produto da corrente elétrica para evitar curtos-circuitos, e consulte um técnico especializado.
- Certifique-se de que o instalador lhe providenciou o manual do produto e o informou de como manusear o produto em caso de emergência.
- Se o sistema requer alguma reparação ou modificação, desbloqueie o equipamento, desligue a corrente elétrica e não o utilize até todas as condições de segurança ficarem garantidas.
- No caso de disparo de disjuntores ou falha de fusíveis, localize a avaria e solucione-a antes de reinicializar o disjuntor ou trocar o

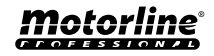

q

## **AVISOS DE SEGURANÇA**

fusível. Se a avaria não for reparável consultando este manual, contacte um técnico.

- Mantenha a área de ação do portão motorizado livre enquanto o mesmo estiver em movimento, e não crie resistência ao movimento do mesmo.
- Não efetue qualquer operação nos elementos mecânicos ou dobradiças caso o produto esteja em movimento.

#### RESPONSABILIDADE

- O fornecedor recusa qualquer responsabilidade se:
  - Ocorrerem falhas ou deformações do produto que resultem de uma instalação, utilização ou manutenção incorreta!
  - Se as normas de segurança não forem cumpridas na instalação, utilização e manutenção do produto.
  - Se as indicações presentes neste manual não forem respeitadas.
  - Ocorrerem danos causados por modificações não autorizadas.
  - Nestes casos, a garantia é anulada.

#### **MOTORLINE ELECTROCELOS SA.**

Travessa do Sobreiro, nº29 4755-474 Rio Côvo (Santa Eugénia) Barcelos, Portugal

### LEGENDA SÍMBOLOS

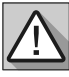

 Avisos importantes de segurança

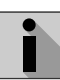

Informação útil

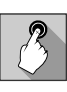

 Informação de programação

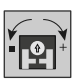

 Informação de potenciómetros

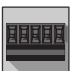

 Informação dos conetores

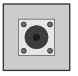

 Informação dos botões

## **O DISPOSITIVO**

### CARACTERÍSTICAS TÉCNICAS

O M200 permite **controlar à distância** portas, portões e sistemas de estacionamento. Para além disso é possível realizar a **comutação de equipamentos que requerem ligar ou desligar o seu sistema remotamente**, como alarmes, bombas de calor e/ou ares-condicionados.

Todas as configurações podem ser feitas por SMS ou Bluetooth, permitindo este também fazer atuar as saídas. Para além disso, a comunicação por chamada telefónica com o M200, que pode ser usada para dar ordens de abertura ou fecho, é realizada de forma **GRATUITA**, pois o comunicador rejeita a chamada e executa a ordem dada.

#### Principais características:

- Capacidade até 1000 utilizadores;
- Possibilidade de definir até 8 rotinas/dia com opção de intervalo de tempo;
- Podem ser definidos dias de exceção das rotinas (ex.: feriados, férias, etc);
- Criar utilizadores com restrição por intervalo de tempo (horas/dias/semanas) até 90 dias máx.;
- Possibilidade de definir dia de início da permissão do utilizador;
- Comunicador para alarme, para efetuar chamada e/ou SMS quando o alarme é acionado;
- Duas entradas com possibilidade de envio de feedback por SMS;
- Duas saídas à relé com a possibilidade de funcionarem separadamente, para controlar automatismos;
- Consulta de saldo disponível no cartão microSIM;
- Definição de 3 tipos de utilizador (proprietário, administrador e visitante);
- Possibilidade de utilizar cartão de memória para efetuar o registo de toda a atividade nos últimos 12 meses;
- Uso de pilha para manter hora em caso de falha de energia.

| • Alimentação                             | 12-24Vac ou 12-36Vdc                                                                                                    |  |
|-------------------------------------------|----------------------------------------------------------------------------------------------------|--|
| • Consumo                                 | 200mA em stand-By (2A<br>no momento de receção<br>de comando)                                                                 |  |
| • Capacidade máx.<br>de comutação         | 1A a 60Vdc                                                                                                    |  |
| • Temperatura de<br>funcionamento         | -20°C ~ +55°C                                                                                                    |  |
| • Cartão SIM                              | microSIM (não incluído)                                                                                                    |  |
| • Cartão SD                               | microSD (não incluído)                                                                                                    |  |
| • Bateria                                 | Pilha CR1225 - 3v - 48<br>mah                                                                                                 |  |
| 4G LTE/GSM                                |                                                                                                    |  |
| • Frequências                             | Quad-band<br>850/900/1800/1900MHz<br>LTE-FDD B1, B3, B5, B7, B8,<br>B20, B28                                                  |  |
| • Potência de<br>transmissão              | GSM850/EGSM900: Class 4<br>(33 dBm ±2 dB)<br>DCS1800/PCS1900: Class<br>1 (30 dBm ±2 dB)<br>LTE-FDD: Class 3<br>(23 dBm ±2 dB) |  |
| • Capacidade<br>máxima de<br>utilizadores | 1000 contactos                                                                                                    |  |
| BL                                        | UETOOTH                                                                                                    |  |
| • Versão Bluetooth                        | 5.0                                                                                                    |  |
| • Faixa de<br>Frequência                  | 2402 – 2480 MHz                                                                                                    |  |
| • Potência de saída                       | 18 dBm                                                                                                    |  |
| • Distância de co-<br>municação           | <30m                                                                                                    |  |

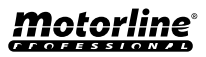

## **O DISPOSITIVO**

#### **ASPETO VISUAL**

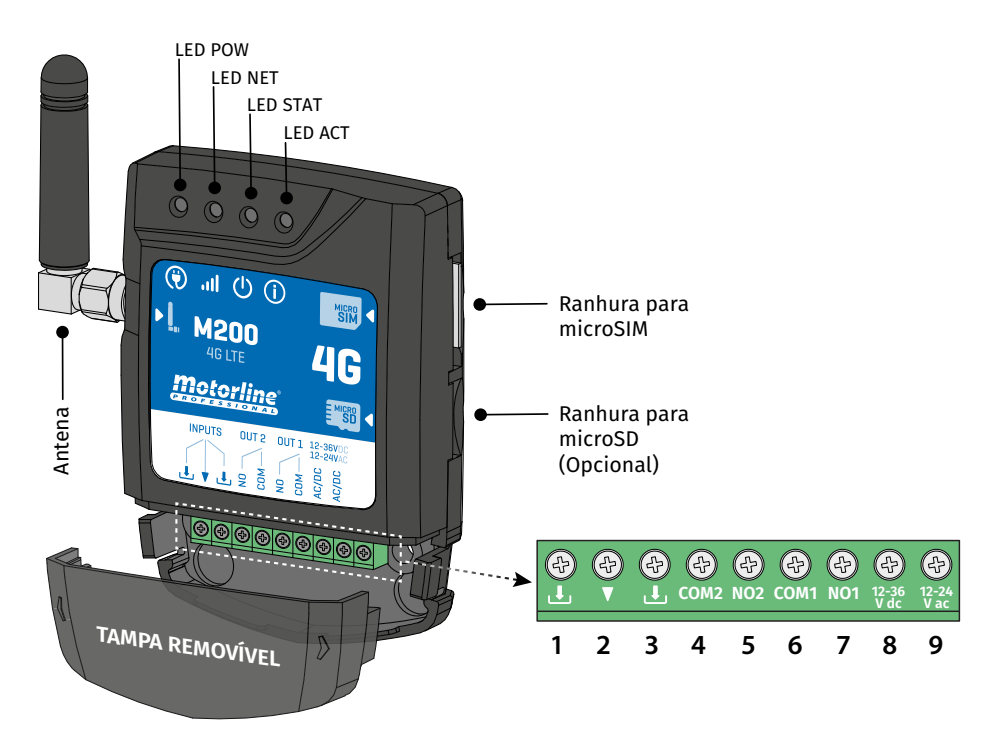

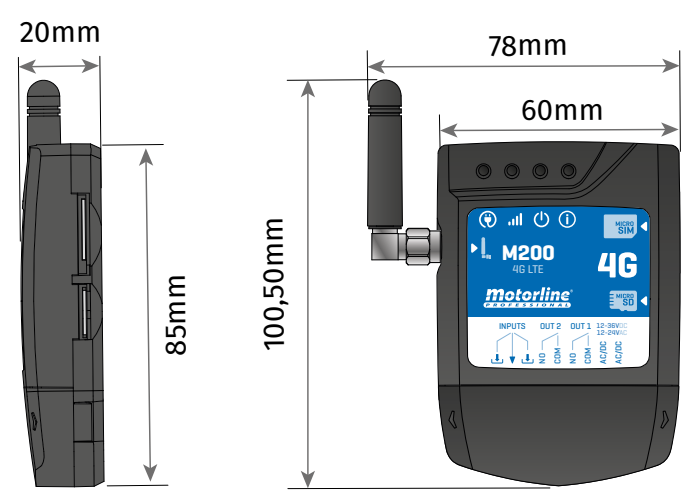

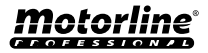

## **O DISPOSITIVO**

#### **ASPETO VISUAL**

| 🛞 LED POW                       |               |                    |                                                    |  |
|---------------------------------|---------------|--------------------|----------------------------------------------------|--|
| Desligado                       |               | Sem alimentação    |                                                    |  |
| Ligado                          |               | Com alimentação    |                                                    |  |
|                                 | II LED NET    |                    |                                                    |  |
| Pisca com interval              | o de 2 seg.   |                    | À procura de rede                                  |  |
| Pisca com intervalo de 0.5 seg. |               | Registado na rede  |                                                    |  |
| Sempre ligado                   |               | Receção de chamada |                                                    |  |
|                                 |               | () LED STAT        |                                                    |  |
| Desligado                       |               | C                  | ) módulo está inativo                              |  |
| Ligado                          |               | O mód              | ulo está ativo e a funcionar                       |  |
|                                 |               | (i) LED ACT        |                                                    |  |
| M200 a iniciar                  | Ligado        | Sem pausa          | Quando o M200 está a tentar<br>registar-se na rede |  |
|                                 | Ligado        |                    | Quando o M200 não tem cartão<br>microSIM inserido  |  |
|                                 | Pisca 4 vezes | Davias da 1 auro   | Em configuração por 30 seg.                        |  |
|                                 | Pisca 2 vezes | Pausa ue 1 seg.    | Em Modo Reset por 1 min.                           |  |
|                                 | Pisca 1 vez   |                    | Sinal de rede Excelente                            |  |
| M200 em                         | Pisca 2 vezes | Deven de Deven     | Sinal de rede Bom                                  |  |
| funcionamento                   | Pisca 3 vezes | Fausa ue 2 seg.    | Sinal de rede Fraco                                |  |
|                                 | Pisca 4 vezes |                    | Sinal de rede Muito Fraco                          |  |
| CONETORES                       | Nº            | LIGAÇÃO            | DESCRIÇÃO                                          |  |
|                                 | 1             | Ł                  | Entrada 2                                          |  |
| INPUTS                          | 2             | •                  | Comum                                              |  |
|                                 | 3             | Ł                  | Entrada 1                                          |  |
| 01172                           | 4             | COM2               | Comum de Relé 2                                    |  |
| 0012                            | 5             | NO2                | Saída de Relé 2 NO                                 |  |
| 01171                           | 6             | COM1               | Comum de Relé 1                                    |  |
| 0011                            | 7             | NO1                | Saída de Relé 1 NO                                 |  |
|                                 | 8             | 12-36 Vdc          | Entrada de alimentação                             |  |
| POWER SUPPLY                    | 9             | 12-24 Vac          |                                                    |  |

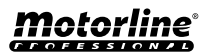

## INSTALAÇÃO

### CABLAGEM E FIXAÇÃO

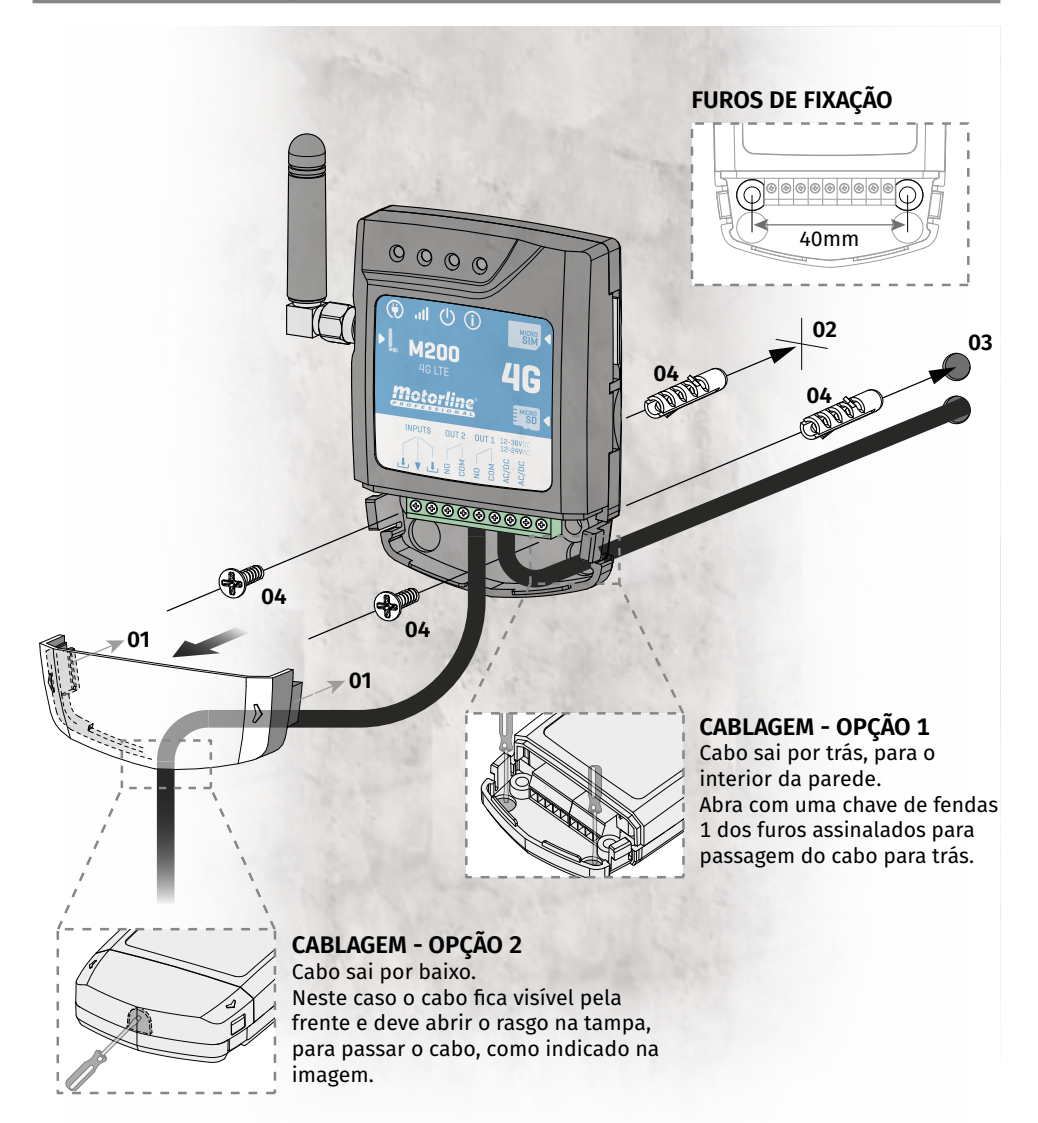

#### FIXAÇÃO

- 1 · Retire a tampa do equipamento, puxando pelos ganchos laterais.
- 2 Faça a marcação dos 2 furos de fixação.
- 3 Faça os furos.
- 4 Fixe o equipamento utilizando buchas e parafusos apropriados.

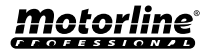

## INSTALAÇÃO

#### **NOTAS IMPORTANTES**

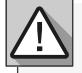

O processo de inicialização do dispositivo deverá durar sensivelmente 30 segundos.
O cartão MicroSIM deverá ter saldo durante a configuração inicial se pretender configurar a partir de SMS. Caso contrário o dispositivo não pode enviar notificações de feedback.

 Para manter o cartão MicroSIM ativo, o dispositivo envia automaticamente uma SMS a si próprio a cada 2 meses.\*

\*Esta operação pode ter custos. Para mais informações, consulte a sua operadora.

### LIGAÇÕES

1 • Para que o M200 funcione, é necessário na primeira configuração inserir o cartão MicroSIM na ranhura antes de efetuar as ligações.

2 • Faça as ligações das saídas e entradas do dispositivo com os aparelhos pretendidos.

3 · Ligue o dispositivo a uma fonte de alimentação, e os LEDS POW, ACT e STAT irão acender.

4 • Quando o LED ACT começar a piscar e o LED NET sinalizar a ligação à rede 4G LTE/GSM, pode começar a programar o dispositivo.

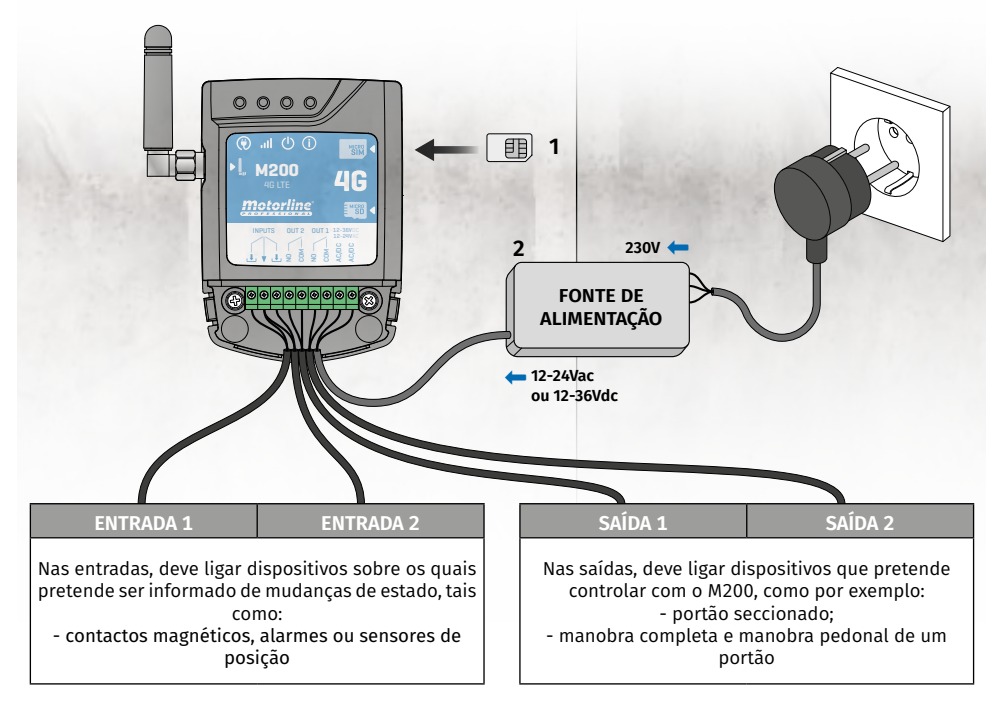

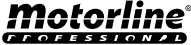

## **PRÉ-CONFIGURAÇÃO**

### NÍVEIS DE PERMISSÃO

No M200 existem **3 tipos de utilizadores: proprietário, administrador e visitante**. Por questões de segurança, os visitantes e os administradores só podem conectar-se por Bluetooth num dispositivo apenas. Verifique na tabela abaixo as permissões por utilizador:

| PERMISSÕES                                                                                                    | PROPRIETÁRIO                                                                                                    | ADMINISTRADOR                                                                                                    | VISITANTE             |
|----------------------------------------------------------------------------------------------------|----------------------------------------------------------------------------------------------------|----------------------------------------------------------------------------------------------------|-----------------------|
| Atuar as saídas dos relés                                                                                                    | ✓                                                                                                    | ✓                                                                                                    | ✓                     |
| Alterar a própria senha                                                                                                    | <ul> <li>✓</li> </ul>                                                                                                    | ✓                                                                                                    | <ul> <li>✓</li> </ul> |
| Consultar o estado das entradas e<br>saídas                                                                                                    | ~                                                                                                    | <ul> <li>Image: A second second s</li></ul> | <b>~</b>              |
| Limitações na atuação dos relés<br>(podem ser durante um intervalo de<br>horas, dias da semana, intervalo de<br>dias e/ou restrição a um dos relés) |                                                                                                    |                                                                                                    | ~                     |
| Bloquear feedback por SMS                                                                                                    | $\checkmark$                                                                                                    |                                                                                                    |                       |
| Consultar e alterar as configurações<br>dos relés                                                                                                   | ~                                                                                                    | <ul> <li></li> </ul>                                                                                                    |                       |
| Editar e eliminar qualquer utilizador                                                                                                    | <ul> <li>Image: A second second s</li></ul> |                                                                                                    |                       |
| Editar e eliminar visitantes                                                                                                    | $\checkmark$                                                                                                    | <ul> <li>✓</li> </ul>                                                                                                    |                       |
| Consultar o sinal de rede                                                                                                    | <ul> <li>Image: A second second s</li></ul> | $\checkmark$                                                                                                    |                       |
| Consultar saldo do cartão microSIM                                                                                                    | <ul> <li>Image: A second second s</li></ul> |                                                                                                    |                       |
| Consultar histórico                                                                                                    | <ul> <li>Image: A second second s</li></ul> |                                                                                                    |                       |
| Configurar rotinas                                                                                                    | $\checkmark$                                                                                                    |                                                                                                    |                       |
| Configurar feedback/alarme                                                                                                    | <ul> <li>✓</li> </ul>                                                                                                    |                                                                                                    |                       |
| Configurar definições do M200                                                                                                    | $\checkmark$                                                                                                    |                                                                                                    |                       |
| Senha pré-definida                                                                                                    | (definida pelo<br>proprietário)                                                                                                    | 999999                                                                                                    | 888888                |

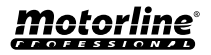

## **CONFIGURAÇÃO POR BLUETOOTH**

### CONFIGURAÇÃO RÁPIDA

Se ainda não descarregou a aplicação M200, poderá descarregar através do QR Code abaixo.

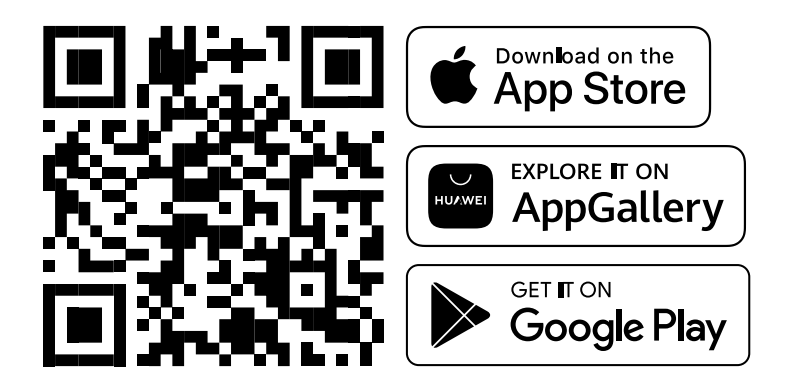

Uma vez instalada a app M200, ligue o Bluetooth e abra a aplicação.

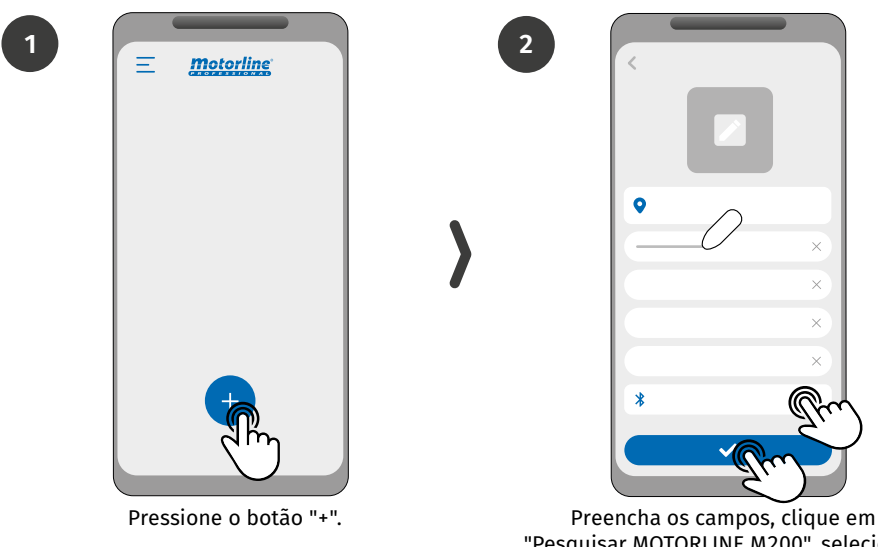

Preencha os campos, clique em "Pesquisar MOTORLINE M200", selecione o dispositivo e de seguida clique em "guardar".

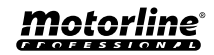

## **CONFIGURAÇÃO POR BLUETOOTH**

### CONFIGURAÇÃO RÁPIDA

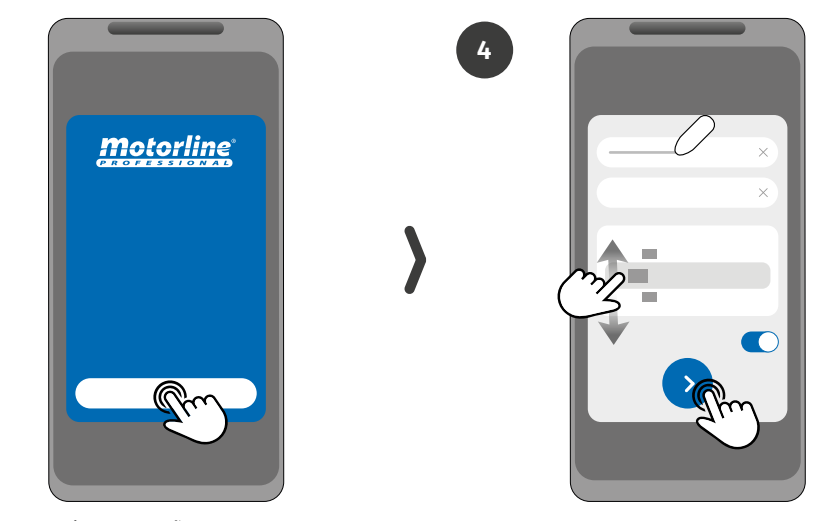

6

Pressione o botão "Começar".

Preencha os campos de acordo com as informações necessárias.

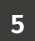

3

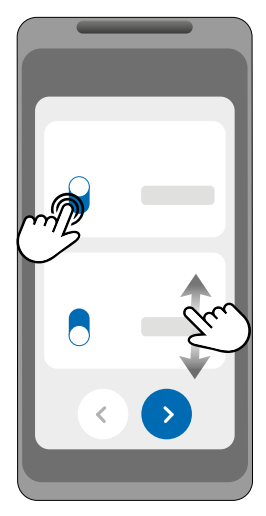

Escolha o modo de funcionamento de cada relé.

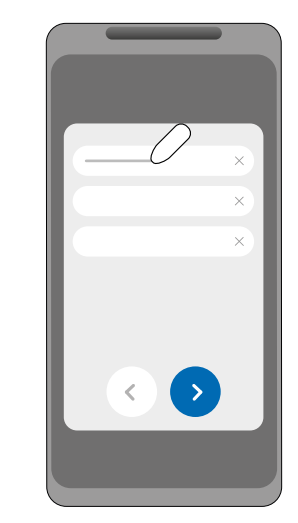

Preencha os campos de acordo com as informações do proprietário.

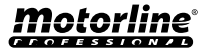

## **CONFIGURAÇÃO POR BLUETOOTH**

8

10

### CONFIGURAÇÃO RÁPIDA

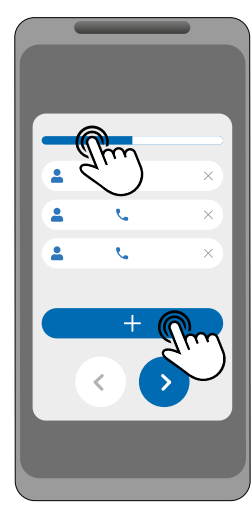

(Opcional) Pressione o botão "+" para adicionar administradores.

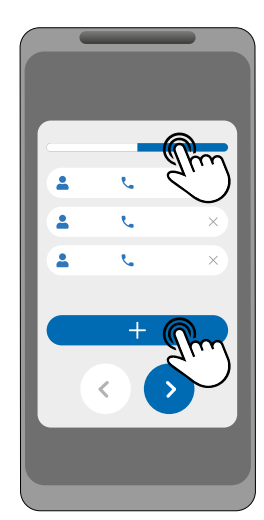

(Opcional) Pressione o botão "+" para adicionar visitantes e depois o botão "Gestão de acessos" para definir restrições de acesso, se necessário.

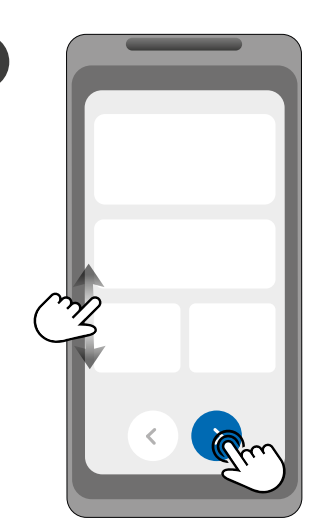

Verifique todas as informações da configuração e pressione o botão "Finalizar" para avançar.

| ~          |
|------------|
| ~          |
| 0          |
| $\bigcirc$ |
| 0          |
| 0          |
|            |
|            |

Aguarde até que seja concluída a configuração.

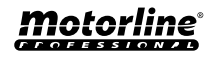

9

### CONFIGURAÇÃO RÁPIDA

Caso pretenda fazer a configuração por SMS, necessita de enviar mensagens de texto para o número do cartão microSIM no dispositivo, com os caracteres correspondentes à funçao a alterar. Entre os valores, deve adicionar pontos (.) ou espaços conforme os exemplos apresentados.

#### Passos para configuração rápida:

| PASSO | FUNÇÃO                             | MENSAGEM                                                                     | EXEMPLO                               |
|-------|------------------------------------|------------------------------------------------------------------------------|---------------------------------------|
| 1.    | Adicionar<br>Proprietário          | ME.S.O (Número).(Nome do proprietário).(Senha)                               | ME.S.O 912345678.<br>Andre.123456     |
| 2.    | Adicionar<br>Administrador         | (Número proprietário) (Senha) ME.S.A Número.Nome<br>Nome: máx. 20 caracteres | 9xxxxxxx 123456 ME.S.A<br>9xxxxxxx.Ze |
| 3.    | Adicionar<br>Visitante             | (Número proprietário) (Senha) UR.S.U Número.Nome<br>Nome: máx. 20 caracteres | 9xxxxxxx 123456 UR.S.U<br>9xxxxxx.Ze  |
| 4.    | Desbloquear<br>feedback por<br>SMS | (Número proprietário) (Senha) ME.R.F                                         | 9xxxxxxx 123456 ME.R.F                |
| 5.    | Bloquear<br>feedback por<br>SMS    | (Número proprietário) (Senha) ME.S.F                                         | 9xxxxxxx 123456 ME.S.F                |

- Os comandos podem ser enviados em letras maiúsculas e minúsculas.
- Para receber feedback do M200 aos comandos enviados por SMS, adicione no final de cada comando o caractere '?'.

**EXEMPLO DE FORMATO DE MENSAGEM** 

ME.SE.O 912345678.Andre.123456?

Em caso de falha ao pedir feedback, receberá uma mensagem de erro.
 Atenção: Esta operação poderá ter custos associados ao cartão microSIM, dependendo do contrato estabelecido com a operadora.

| CONFIGURAÇÕES DE FÁBRICA     |                          |  |
|------------------------------|--------------------------|--|
| FUNÇÃO                       | VALOR DE FÁBRICA         |  |
| Tipo de impulso relé 1       | Monestável               |  |
| Tipo de impulso relé 2       | Monestável               |  |
| Tempo do relé 1              | 1 seg.                   |  |
| Tempo do relé 2 1 seg.       |                          |  |
| Modo de Atuação              | Bluetooth, SMS e Chamada |  |
| Bloqueio de feedback por SMS | Ativado                  |  |

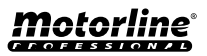

|                                                       | Exemplo de formato         |                     |                                     |
|-------------------------------------------------------|----------------------------|---------------------|-------------------------------------|
| Número do •<br>Utilizador                             | 9XXXXXXX 999999 1          |                     |                                     |
|                                                       | Senha (6 números) •        | ha (6 números)      |                                     |
|                                                       | RELÉ 1 - CONFIGI           | JRAÇÕES             |                                     |
| FUNÇÃO                                                | MENSAGEM                   | EXI                 | EMPLO                               |
| Consultar estado                                      | (Número) (Senha) R1.G.R    | 9xxxxxxx            | 123456 R1.G.R                       |
| Ativar                                                | (Número) (Senha) R1.S.R    | 9xxxxxxx            | 123456 R1.S.R                       |
| Desativar                                             | (Número) (Senha) R1.R.R    | 9xxxxxxx            | 123456 R1.R.R                       |
| Consultar tipo de impulso                             | (Número) (Senha) R1.G.M    | 9xxxxxxxx           | 123456 R1.G.M                       |
| Ativar impulso biestável                              | (Número) (Senha) R1.S.M    | 9xxxxxxx            | 123456 R1.S.M                       |
| Ativar impulso monoestáv                              | el (Número) (Senha) R1.R.M | 9xxxxxxxx           | 123456 R1.R.M                       |
| Consultar tempo de impul                              | o (Número) (Senha) R1.G.T  | 9xxxxxxx            | 123456 R1.G.T                       |
| Definir tempo de impulso                              | (Número) (Senha) R1.S.T    | 9xxxxxxx 123456 R1. | <b>S.T 45</b> (1 a 18000 seg. (5h)) |
| Consultar modo de atuaçã                              | o (Número) (Senha) R1.G.B  | 9xxxxxxx            | 123456 R1.G.B                       |
| Ativar modo de atuação só<br>por chamada              | (Número) (Senha) R1.S.B    | 9xxxxxxx            | 123456 R1.S.B                       |
| Ativar modo de atuação pa<br>chamada, bluetooth e SMS | ra (Número) (Senha) R1.R.B | 9xxxxxxx            | 123456 R1.R.B                       |
|                                                       |                            |                     |                                     |
|                                                       | RELÉ 2 - CONFIGU           | JRAÇÕES             |                                     |
| FUNÇÃO                                                | MENSAGEM                   | EXI                 | EMPLO                               |
|                                                       |                            |                     |                                     |

| FUNÇÃO                     | MENSAGEM                | EXEMPLO                                          |
|----------------------------|-------------------------|--------------------------------------------------|
| Consultar estado           | (Número) (Senha) R2.G.R | 9xxxxxxx 123456 R2.G.R                           |
| Ativar                     | (Número) (Senha) R2.S.R | 9xxxxxxx 123456 R2.S.R                           |
| Desativar                  | (Número) (Senha) R2.R.R | 9xxxxxxx 123456 R2.R.R                           |
| Consultar tipo de impulso  | (Número) (Senha) R2.G.M | 9xxxxxxx 123456 R2.G.M                           |
| Ativar impulso biestável   | (Número) (Senha) R2.S.M | 9xxxxxxx 123456 R2.S.M                           |
| Ativar impulso monoestável | (Número) (Senha) R2.R.M | 9xxxxxxx 123456 R2.R.M                           |
| Consultar tempo de impulso | (Número) (Senha) R2.G.T | 9xxxxxxx 123456 R2.G.T                           |
| Definir tempo de impulso   | (Número) (Senha) R2.S.T | 9xxxxxxxx 123456 R2.S.T 45 (1 a 18000 seg. (5h)) |

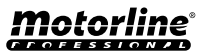

| CONSULTAR ESTADO DAS ENTRADAS |                         |                        |  |  |  |
|-------------------------------|-------------------------|------------------------|--|--|--|
| FUNÇÃO                        | EXEMPLO                 |                        |  |  |  |
| Consultar estado da entrada 1 | (Número) (Senha) I1.G.I | 9xxxxxxx 123456 I1.G.I |  |  |  |
| Consultar estado da entrada 2 | (Número) (Senha) 12.G.I | 9xxxxxxx 123456 I2.G.I |  |  |  |

| CONFIGURAÇÕES PARA PROPRIETÁRIO                        |                                                                                                    |                                  |  |  |  |
|--------------------------------------------------------|----------------------------------------------------------------------------------------------------|----------------------------------|--|--|--|
| FUNÇÃO                                                 | MENSAGEM                                                                                                    | EXEMPLO                          |  |  |  |
| Adicionar Proprietário                                 | ME.S.O (Número).(Nome do<br>Proprietário).(Senha)                                                                                                    | ME.S.O 9xxxxxxx.Andre.123456     |  |  |  |
| Alterar Senha de Proprietário                          | ME.R.K (Senha Nova)                                                                                                    | ME.R.K 654321                    |  |  |  |
| Transferência de Proprietário                          | (Número) (Senha) ME.R.O<br>(Número do administrador)                                                                                                    | 9xxxxxxx 123456 ME.R.O 9yyyyyyyy |  |  |  |
| Bloquear feedbacks SMS                                 | (Número) (Senha) ME.S.F                                                                                                    | 9xxxxxxx 123456 ME.S.F           |  |  |  |
| Desbloquear feedbacks SMS                              | (Número) (Senha) ME.R.F                                                                                                    | 9xxxxxxx 123456 ME.R.F           |  |  |  |
| Verificar o sinal de rede do<br>M200                   | (Número) (Senha) ME.G.Q                                                                                                    | 9xxxxxxx 123456 ME.G.Q           |  |  |  |
| Consultar a última chamada<br>feita para o dispositivo | (Número) (Senha) ME.G.L                                                                                                    | 9xxxxxxx 123456 ME.G.L           |  |  |  |
| Verificar o saldo do cartão<br>microSIM                | (Número) (Senha) ME.G.B<br>(Código da Operadora)<br>Código de pedido de saldo da<br>operadora associada ao cartão<br>microSIM do dispositivo:<br>Vodafone (*#100#); MEO (*#123#);<br>NOS (*111#) | 9xxxxxxx 123456 ME.G.B *#100#    |  |  |  |
| Fazer reset do dispositivo                             | v                                                                                                    | ler pág. 39                      |  |  |  |

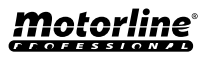

| CONFIGURAÇÕES DE ADMINISTRADOR             |                                                                                                    |                                         |  |  |
|--------------------------------------------|----------------------------------------------------------------------------------------------------|-----------------------------------------|--|--|
| FUNÇÃO                                     | MENSAGEM                                                                                                    | EXEMPLO                                 |  |  |
| Alterar Visitante para<br>Administrador    | (Número) (Senha) ME.S.U (№ do<br>visitante)                                                                 | 9xxxxxxx 123456 ME.S.U 9zzzzzzz         |  |  |
| Alterar Administrador para<br>Visitante    | (Número) (Senha) ME.R.U<br>(Número do administrador)                                                        | 9xxxxxxx 123456 ME.R.U 9yyyyyyyy        |  |  |
| Adicionar Administrador sem<br>nome        | (Número) (Senha) ME.S.A<br>(Número do administrador)                                                        | 9ххххххх 123456 ME.S.A 9ууууууу         |  |  |
| Adicionar Administrador com<br>nome        | (Número) (Senha) ME.S.A (№ do<br>administrador).(Nome)<br>O Nome pode conter espaços/<br>Máx. 20 caracteres | 9xxxxxxx 123456 ME.S.A 9yyyyyyyy.Filipe |  |  |
| Eliminar Administrador                     | (Número) (Senha) ME.R.A<br>(Número do administrador)                                                        | 9ххххххх 123456 ME.R.A 9ууууууу         |  |  |
| Eliminar todos os<br>Administradores       | (Número) (Senha) ME.R.A *<br>(asterisco)                                                                    | 9xxxxxxx 123456 ME.R.A*                 |  |  |
| Alterar própria senha                      | (Número) (Senha) UR.S.A (Nova<br>senha -> 6 números)                                                        | 9xxxxxxx 123456 UR.S.A 654321           |  |  |
| Repor senha de Visitante/<br>Administrador | (Número) (Senha) UR.R.A<br>(Número de utilizador)                                                           | 9xxxxxxx 123456 UR.R.A 9yyyyyyyy        |  |  |

| CONFIGURAÇÕES DE VISITANTE                        |                                                                                                    |                                              |  |  |  |
|---------------------------------------------------|----------------------------------------------------------------------------------------------------|----------------------------------------------|--|--|--|
| FUNÇÃO                                            | MENSAGEM                                                                                                    | EXEMPLO                                      |  |  |  |
| Desativar limite de dias de<br>Visitante          | (Número) (Senha) UR.R.L (№ do<br>visitante)                                                                                                    | 9xxxxxxx 123456 UR.R.L 9zzzzzzz              |  |  |  |
| Consultar horas de entrada/<br>saída de Visitante | (Número) (Senha) UR.G.H (№ do<br>visitante)                                                                                                    | 9xxxxxxx 123456 UR.G.H 9zzzzzzz              |  |  |  |
| Definir horas de entrada/<br>saída de Visitante   | (Número) (Senha) UR.S.H (№ do<br>visitante).(Hora de Entrada e Hora<br>de Saída)<br>Formato de horas HHMM -><br>12h25min. fica 1225<br>00002359 -> Sem restrição de<br>hora | 9xxxxxxxx 123456 UR.S.H<br>9zzzzzzz.00002359 |  |  |  |
| Consultar dias de Visitante                       | (Número) (Senha) UR.G.W (№ do<br>visitante)                                                                                                    | 9xxxxxxx 123456 UR.G.W 9zzzzzzz              |  |  |  |

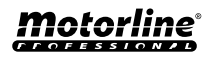

| CONFIGURAÇÕES DE VISITANTE                                                                                          |                                                                                        |                                            |  |  |  |  |  |
|----------------------------------------------------------------------------------------------------|----------------------------------------------------------------------------------------|--------------------------------------------|--|--|--|--|--|
| FUNÇÃO                                                                                                    | MENSAGEM                                                                               | EXEMPLO                                    |  |  |  |  |  |
| Definir dias de<br>Visitante (Número) (Senha) UR.S.W (Nº do visitante).<br>-> 1 ou 0)<br>Dias -> Dom. Seg Sex. Sáb. | (Número) (Senha) UR.S.W (№ do visitante).(Dias                                         | 9xxxxxxx 123456 UR.S.W<br>9zzzzzzz.1101001 |  |  |  |  |  |
|                                                                                                    | Dias -> Dom. Seg Sex. Sáb.                                                             | Dom. Seg. Ter. Qua. Qui. Sex. Sáb.         |  |  |  |  |  |
|                                                                                                    |                                                                                        | 1 1 0 1 0 0 1                              |  |  |  |  |  |
| Consultar<br>restrição<br>de relés de<br>Visitante                                                                  | (Número) (Senha) UR.G.R (№ do visitante)                                               | 9xxxxxxx 123456 UR.G.R 9zzzzzzz            |  |  |  |  |  |
| Definir<br>restrição de<br>relés de<br>Visitante                                                                    | (Número) (Senha) UR.S.R (№ do visitante).<br>(Relê)<br>' 0 ' -> Sem restrição de relés | 9xxxxxxx 123456 UR.S.R 9zzzzzzz.2          |  |  |  |  |  |

| CONFIGURAÇÕES DOS UTILIZADORES                            |                                                                                                    |                                                                                                    |  |  |  |  |  |
|-----------------------------------------------------------|----------------------------------------------------------------------------------------------------|----------------------------------------------------------------------------------------------------|--|--|--|--|--|
| FUNÇÃO                                                    | MENSAGEM                                                                                                    | EXEMPLO                                                                                                    |  |  |  |  |  |
| Consultar<br>Visitante/<br>Administrador/<br>Proprietário | (Número) (Senha) UR.G.U (Número do<br>utilizador)                                                                                                    | 9xxxxxxx 123456 UR.G.U 9uuuuuuuu                                                                                                    |  |  |  |  |  |
| Adicionar<br>Visitante sem<br>nome e sem<br>restrições    | (Número) (Senha) UR.S.U (Número do visitante)                                                                                                    | 9xxxxxxx 123456 UR.S.U 9zzzzzzz                                                                                                    |  |  |  |  |  |
| Adicionar<br>Visitante com<br>nome e sem<br>restrições    | (Número) (Senha) UR.S.U (№ do visitante).<br>(Nome)<br>O Nome pode conter espaços/Máx. 20 caracteres                                                                                                    | 9xxxxxxx 123456 UR.S.U 9zzzzzzz.jorge                                                                                                    |  |  |  |  |  |
| Adicionar<br>Visitante com<br>restrições                  | <ul> <li>(Número) (Senha) UR.S.U (Nº do visitante).</li> <li>(Nome).(Hora de Entrada e Hora de Saída).(Data de início).(Dias).(Nº de dias de acesso).(Restrição de relé).(Continuidade do utilizador)</li> <li>O Nome pode conter espaços (máx. 20 caracteres)</li> <li>Formato de horas: HHMM -&gt; 12h25min. fica 1225 '00002359' -&gt; Sem restrição de hora Data de início: AAMMDD   '*' -&gt; Sem data de início</li> <li>Dias: Dom. Seg Sex. Sáb (0, 1)   '*' -&gt; Sem limite de dias</li> <li>Restrição de relé: ' 0' -&gt; Sem restrição de relés   '1' -&gt; restrição ao relé 1   '2' -&gt; restrição ao relé 2</li> <li>Continuidade de utilizador: (0, 1) -&gt; não apagar utilizador após data limite insira 1</li> </ul> | 9xxxxxxxxx       123456       UR.S.U         9zzzzzzz.jorge.       09451530.220915.1101001.13.1.0         Das       09h45min. às       15h30min.         0       9       4       5       1       5       3       0         Dom.       Seg.       Ter.       Qua.       Qui.       Sex.       Sáb.         1       1       0       1       0       0       1 |  |  |  |  |  |

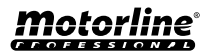

| CONFIGURAÇÕES DOS UTILIZADORES                           |                                                                                                    |                                             |  |  |  |
|----------------------------------------------------------|----------------------------------------------------------------------------------------------------|---------------------------------------------|--|--|--|
| FUNÇÃO                                                   | MENSAGEM                                                                                             | EXEMPLO                                     |  |  |  |
| Eliminar todos os Visitantes                             | (Número) (Senha) UR.R.*                                                                              | 9xxxxxxx 123456 UR.R.*                      |  |  |  |
| Eliminar Visitante                                       | (Número) (Senha) UR.R.U (Número<br>do visitante)                                                     | 9xxxxxxx 123456 UR.R.U 9zzzzzzz             |  |  |  |
| Definir nome de Visitante/<br>Administrador/Proprietário | (Número) (Senha) UR.S.N (№ do<br>utilizador).(Nome) O Nome pode<br>conter espaços/Máx. 20 caracteres | 9xxxxxxxx 123456 UR.S.N 9uuuuuuuu.<br>jorge |  |  |  |
| Consultar data de início de<br>Visitante                 | (Número) (Senha) UR.G.D (Número<br>do visitante)                                                     | 9xxxxxxx 123456 UR.G.D 9zzzzzzz             |  |  |  |
| Editar data de início de<br>Visitante                    | (Número) (Senha) UR.S.D (№ do<br>visitante).(Data de início -> AAMMDD)                               | 9xxxxxxxx 123456 UR.S.D<br>9zzzzzz.220915   |  |  |  |
| Consultar limite de dias de<br>Visitante                 | (Número) (Senha) UR.G.L (№ do<br>visitante)                                                          | 9xxxxxxx 123456 UR.G.L 9zzzzzzz             |  |  |  |
| Ativar e definir limite de dias<br>de Visitante          | (Número) (Senha) UR.S.L (№ do<br>visitante).(Limite de Dias)                                         | 9xxxxxxx 123456 UR.S.L<br>9zzzzzzz.15       |  |  |  |

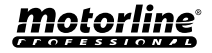

## **CONFIGURAÇÕES DE PROPRIETÁRIO**

#### ADICIONAR PROPRIETÁRIO

É **obrigatório** ter um proprietário, não permitindo o funcionamento do M200 caso não seja adicionado. O proprietário tem acesso a todas as funcionalidades do M200.

ME.S.O (Número).(Nome do proprietário).(Senha) → ME.S.O 9xxxxxxxx.ANDRE.123456

Funcionalidade apenas autorizada quando o M200 ainda não possui proprietário.

### ALTERAR SENHA DE PROPRIETÁRIO

Permite a alteração da password no caso de esquecimento.

ME.R.K (Senha Nova) → ME.R.K 654321

### TRANSFERÊNCIA DE PROPRIETÁRIO

Permite ao proprietário trocar permissão com um administrador.

(Número) (Senha) ME.R.O (Número do administrador) → 9xxxxxxx 123456 ME.R.O 9aaaaaaaa

Requer permissão do proprietário. Apenas administradores podem ser alterados para novo proprietário e o antigo proprietário é alterado para administrador. Por SMS pode enviar um "?" no final da mensagem para receber resposta de feedback.

#### **BLOQUEAR/DESBLOQUEAR RESPOSTAS SMS**

Permite bloquear/desbloquear as respostas SMS por parte do M200 a todos os administradores e visitantes. **Predefinição:** Bloqueado

- **1.** Bloquear respostas SMS
- 2. Desbloquear respostas SMS

| Requer permissão de proprietário |                         |          |                        |  |  |
|----------------------------------|-------------------------|----------|------------------------|--|--|
| 2.                               | (Número) (Senha) ME.R.F | <b>→</b> | 9xxxxxxx 123456 ME.R.F |  |  |
| 1.                               | (Número) (Senha) ME.S.F | <b>→</b> | 9xxxxxxx 123456 ME.S.F |  |  |

Por SMS pode enviar um "?" no final da mensagem para receber resposta de feedback.

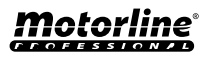

**SM5** 

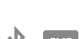

## **CONFIGURAÇÕES DE PROPRIETÁRIO**

### EDITAR NOME DE PROPRIETÁRIO

Permite alterar o nome de um proprietário. O nome pode conter espaços/máx. 20 caracteres.

(Número) (Senha) UR.S.N (№ do proprietário).(Nome) → 9xxxxxxxx 123456 UR.S.N 9uuuuuuu.HELDER

Apenas o proprietário pode alterar o seu nome. Por SMS pode enviar um "?" no final da mensagem para receber resposta de feedback.

### NOVO DISPOSITIVO MÓVEL DE VISITANTE/ADMINISTRADOR 🛛 🕴 🔤

Por questões de segurança, no funcionamento por Bluetooth, cada Visitante/Administrador está limitado ao primeiro dispositivo com que se conecta.

Com esta funcionalidade o proprietário poderá conceder uma nova autorização para que este utilizador possa conectar-se ao bluetooth com dispositivo diferente da conexão anterior (ex.: Perda de telemóvel).

(Número) (Senha) UR.R.B (№ do proprietário) → 9xxxxxxxx 123456 UR.R.B 9uuuuuuuu

Requer permissão de proprietário. Por SMS pode enviar um "?" no final da mensagem para receber resposta de feedback.

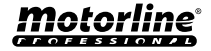

ж

### **CONFIGURAÇÕES DE ADMINISTRADORES**

#### ALTERAR VISITANTE PARA ADMINISTRADOR

Altera a permissão de um visitante para administrador.

(Número) (Senha) ME.S.U (Número do visitante)

Requer permissão de proprietário. Por SMS pode enviar um "?" no final da mensagem para receber resposta de feedback.

#### ALTERAR ADMINISTRADOR PARA VISITANTE

Altera a permissão de um administrador para visitante.

(Número) (Senha) ME.R.U (Número do administrador)

Requer permissão de proprietário. Por SMS pode enviar um "?" no final da mensagem para receber resposta de feedback.

#### ADICIONAR ADMINISTRADOR COM APENAS O NÚMERO

Ao adicionar um administrador apenas com o número este irá configurado sem nome.

(Número) (Senha) ME.S.A (№ do administrador) → 9xxxxxxxx 123456 ME.S.A 9aaaaaaaa

A senha de predefinição é: **999999** Requer permissão de proprietário. Por SMS pode enviar um "?" no final da mensagem para receber resposta de feedback.

#### ADICIONAR ADMINISTRADOR COM APENAS O NÚMERO E NOME 🖡 📟

Ao adicionar um administrador ficará configurado com nome.

(Número) (Senha) ME.S.A (№ do administrador).(Nome) → 9xxxxxxxx 123456 ME.S.A 9aaaaaaaa.BEATRIZ

A senha de predefinição é: **999999** Requer permissão de proprietário. Por SMS pode enviar um "?" no final da mensagem para receber resposta de feedback.

#### ELIMINAR ADMINISTRADOR

Requer permissão de Proprietário.

(Número) (Senha) ME.R.A (Número do administrador) → 9xxxxxxx 123456 ME.R.A 9aaaaaaaa.ISABEL

Requer permissão de proprietário. Por SMS pode enviar um "?" no final da mensagem para receber resposta de feedback.

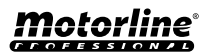

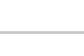

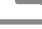

,

9xxxxxxx 123456 ME.S.U 9aaaaaaaa

9xxxxxxx 123456 MF.R.U 9aaaaaaaa

Requer permissão de proprietário.

Por SMS pode enviar um "?" no final da mensagem para receber resposta de feedback.

**CONFIGURAÇÕES DE ADMINISTRADORES** 

#### **ELIMINAR TODOS OS ADMINISTRADORES**

Esta funcionalidade permite ao proprietário eliminar todos os administradores do sistema.

(Número) (Senha) ME.R.A \* (asterisco)

(Número) (Senha) UR.S.A (Nova senha -> 6 números)

Requer permissão de proprietário. Por SMS pode enviar um "?" no final da mensagem para receber resposta de feedback.

#### ALTERAR SENHA

**REPOR SENHA** 

Por questões de segurança é recomendado a todos os administradores a alteração da senha predefinida para uma senha pessoal.

> Não disponível para o proprietário. Apenas o próprio utilizador pode mudar a sua senha. Por SMS pode enviar um "?" no final da mensagem para receber resposta de feedback.

No caso de um administrador esquecer-se da sua senha, é possível repor para as senhas de predefinição.

| (Número) (Senha) UR.R.A (Número do administrador) | <b>→</b>         | 9xxxxxxx 123456 UR.R.A 9uuuuuuuu |
|---------------------------------------------------|------------------|----------------------------------|
| A senha de predefini                              | ção é: <b>99</b> | 99999                            |
| Requer permissão de                               | e propriet       | tário.                           |
| Por SMS pode enviar um "?" no final da mensag     | gem para         | receber resposta de feedback.    |

#### EDITAR NOME DE ADMINISTRADOR

Permite alterar o nome de um administrador. O nome pode conter espaços/máx. 20 caracteres.

(Número) (Senha) UR.S.N (№ do administrador).(Nome) 9xxxxxxx 123456 UR.S.N 9uuuuuuuu.IOAO

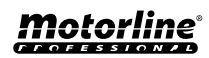

9xxxxxxx 123456 ME.R.A \*

9xxxxxxx 123456 UR.S.A 777777

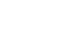

#### ADICIONAR VISITANTE COM APENAS O NÚMERO

Ao adicionar um visitante apenas com o número, este irá configurado sem nome e sem gestão de acessos. **Predefinição:** utilizador sem nome - Número (máx. 15 dígitos)

(Sem limitações de acesso)

(Número) (Senha) UR.S.U (Número do visitante) → 9xxxxxxxx 123456 UR.S.U 9uuuuuuuu

A senha de predefinição é: **888888** Requer permissão de administrador ou proprietário. Por SMS pode enviar um "?" no final da mensagem para receber resposta de feedback.

#### ADICIONAR VISITANTE COM APENAS O NÚMERO E NOME

Ao adicionar um visitante apenas com o número e nome, este irá configurado com nome escolhido e sem gestão de acessos.

- Número (máx. 15 dígitos)

- Nome (máx. 20 caracteres)

(Sem limitações de acesso)

(Número) (Senha) UR.S.U (Número do visitante).(Nome) → 9xxxxxxxx 123456 UR.S.U 9uuuuuuuu.Jorge

A senha de predefinição é: **888888** Requer permissão de administrador ou proprietário. Por SMS pode enviar um "?" no final da mensagem para receber resposta de feedback.

#### ADICIONAR VISITANTE COM GESTÃO DE ACESSOS

Pretende-se adicionar um utilizador com a seguinte gestão de acessos: (Para informação detalhada dos inputs 6 a 11 ver pág. 29)

- 1 Número (máx. 15 dígitos)
- 2 Senha (6 números)
- 3 Instrução
- 4 Número do visitante a adicionar (máx. 15 dígitos)
- 5 Nome (máx. 20 caracteres)
- 6 Hora de Entrada e Hora de Saída

- 7 Data de Início
- 8 Limitação por Dias da Semana
- 9 Duração de Dias
- 10 Restrição de Relé
- 11 Eliminação no final da Duração

| 1        | 2      | 3      | 4         | 5       | 6        | 7      | 8       | 9  | 10 | 11 |
|----------|--------|--------|-----------|---------|----------|--------|---------|----|----|----|
| 9xxxxxxx | 123456 | UR.S.U | 9uuuuuuuu | MATILDE | 08301800 | 220618 | 0111110 | 42 | 1  | 0  |

(Número) (Senha) UR.S.U (№ do visitante).(Nome).(Hora de entrada e Hora de Saída).(Data de Início).(Duração de Dias).(Restrição de Relé).(Eliminação no final da Duração)

A senha de predefinição é: 888888

Requer permissão de administrador ou proprietário.

Por SMS pode enviar um "?" no final da mensagem para receber resposta de feedback.

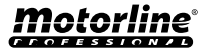

SMS

#### ADICIONAR VISITANTE COM GESTÃO DE ACESSOS

**6 - Hora de Entrada e Hora de Saída:** Intervalo de horas entre as quais um visitante tem permissão de atuar as saídas dos relés. Ao adicionar visitante ou editar limitação de horas, o formato de envio de horas é:

| ннммннмм                                                               | Hora e minutos de Entrada seguido de Hora e minutos de Saída |  |
|------------------------------------------------------------------------|--------------------------------------------------------------|--|
| EX: 08301800                                                           | Das 8h30m até às 18h00m                                      |  |
| $\wedge$ Caso pretenda acesso ao dia completo deverá colocar 00002359. |                                                              |  |

**7 - Data de Início:** Data a partir da qual o visitante tem permissão de atuar as saídas dos relés. Ao adicionar visitante ou editar data inicial, o formato de envio da data é:

| AAMMDD     | Ano (AA) seguido de Mês (MM) e Dia (DD) |
|------------|-----------------------------------------|
| EX: 231101 | 2023/11/01                              |

**8 - Limitação por dias da semana:** Dias da semana em que o visitante tem permissão de atuar as saídas dos relés. Ao adicionar visitante ou editar Dias da Semana, **a semana começa no Domingo** e os dias que **pretender limitar a atuação** introduza **Zero (0)**, os dias que **não pretender limitar** introduza **Um (1)**.

**9 - Duração de Dias:** Número de dias desde a Data de Início em que o visitante tem permissão de atuar as saídas dos relés. Tem um **máximo de 90 dias** após Data de Início.

Pode também colocar \* (asterisco) em vez do número se pretender que tenha tempo ilimitado.

10 - Restrição de Relé: Caso pretenda que um visitante não tenha acesso à atuação de um dos relés do M200, pode definir ao adicionar visitante ou editar Restrição de Relé, tendo que enviar Zero (0), Um (1) ou Dois (2):

| 0                      | Sem restrição nos Relés                            |
|------------------------|----------------------------------------------------|
| 1                      | Com Restrição no Relé 1                            |
| 2                      | Com Restrição no Relé 2                            |
| <b>EX:</b> 9xxxxxxxx 1 | 23456 UR.S.U 9000000000000000000000000000000000000 |

**11 - Eliminar no final da duração:** Sempre que esta função seja ativada no final da duração, o visitante será eliminado do M200. Para ativar esta função necessita de colocar Um (1) ou Zero (0).

| 1 | Eliminar após último dia de permissão     |
|---|-------------------------------------------|
| 0 | Não eliminar após último dia de permissão |

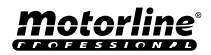

PT 31

#### DESATIVAR LIMITE DE DIAS DE VISITANTE

Esta instrução garante ao visitante permissão de dias ilimitada para ativar o relé.

(Número) (Senha) UR.R.L (Número do visitante) → 9xxxxxxxx 123456 UR.R.L 9uuuuuuu

Requer permissão de administrador ou proprietário. Por SMS pode enviar um "?" no final da mensagem para receber resposta de feedback.

#### EDITAR HORAS DE ENTRADA E SAÍDA DO VISITANTE

Intervalo de horas entre as quais um visitante tem permissão de atuar as saídas dos relés. Ao adicionar visitante ou editar limitação de horas, o formato de envio de horas é:

(Número) (Senha) UR.S.H (№ do visitante).(Hora de Entrada e Hora de Saída -> HHMMHHMM) → 9xxxxxxx 123456 UR.S.H 9uuuuuuuu.07451915 Requer permissão de administrador ou proprietário. Por SMS pode enviar um "?" no final da mensagem para receber resposta de feedback.

| ннммннмм                                                                | Hora e minutos de Entrada seguido de Hora e minutos de Saída |  |
|-------------------------------------------------------------------------|--------------------------------------------------------------|--|
| <b>EX: 08301800</b> Das 8h30m até às 18h00m                             |                                                              |  |
| $\Lambda$ Caso pretenda acesso ao dia completo deverá colocar 00002359. |                                                              |  |

#### **ELIMINAR TODOS OS VISITANTES**

(Número) (Senha) UR.R.\*

9xxxxxxxx 123456 UR.R.\*

Requer permissão de administrador ou proprietário. Por SMS pode enviar um "?" no final da mensagem para receber resposta de feedback.

#### **ELIMINAR VISITANTE**

Altera a permissão de um administrador para visitante.

(Número) (Senha) UR.R.U (Número do visitante)

9xxxxxxx 123456 UR.R.U 9uuuuuuu

Requer permissão de administrador ou proprietário.

Por SMS pode enviar um "?" no final da mensagem para receber resposta de feedback.

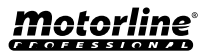

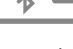

#### **EDITAR NOME DE VISITANTE**

Permite alterar o nome de um visitante.

(Número) (Senha) UR.S.N (Número do visitante).(Nome) → 9xxxxxxxx 123456 UR.S.N 9uuuuuuu.PEDRO

Requer permissão de Administrador ou Proprietário. Por SMS pode enviar um "?" no final da mensagem para receber resposta de feedback.

#### EDITAR DATA INICIAL DE VISITANTE

Data a partir da qual o visitante tem permissão de atuar as saídas dos relés.

(Número) (Senha) UR.S.D (№ do visitante).(Data de início -> AAMMDD) → 9xxxxxxx 123456 UR.S.N 9uuuuuuu.TIAGO

Requer permissão de Administrador ou Proprietário. Por SMS pode enviar um "?" no final da mensagem para receber resposta de feedback.

AAMMDD

Ano (AA) seguido de Mês (MM) e Dia (DD)

EX: 231101

2023/11/01

#### ATIVAR E DEFINIR LIMITE DE DIAS DE VISITANTE

Número de dias desde a Data de Início em que o visitante tem permissão de atuar as saídas dos relés. Tem um **máximo de 90 dias** após Data de Início.

**Predefinição:** Sem limite de dias → também pode colocar \* (asterisco) em vez do número.

(Número) (Senha) UR.S.L (№ do visitante).(№ de dias) → 9xxxxxxx 123456 UR.S.L 9uuuuuuu.45

Requer permissão de Administrador ou Proprietário. Por SMS pode enviar um "?" no final da mensagem para receber resposta de feedback.

#### ALTERAR SENHA

Por questões de segurança é recomendado a todos os visitantes a alteração da senha predefinida para uma senha pessoal.

(Número) (Senha) UR.S.A (Nova senha -> 6 números)

→ 9xxxxxxx 123456 UR.S.A 777777

Não disponível para o proprietário.

Apenas o próprio utilizador pode mudar a sua senha.

Por SMS pode enviar um "?" no final da mensagem para receber resposta de feedback.

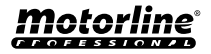

SM5

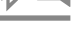

#### CONSULTAR UTILIZADOR

9xxxxxxx 123456 UR.G.W 90000000

Permite verificar as informações sobre um utilizador do M200.

#### 1 · Visitante

1) Nome

• Por SMS a consulta de Visitante é recebida da seguinte forma:

2) Número

 3) Nível de Permissão
 4) Data de Inicio - Data de Fim
 5) Hora de Entrada
 6) Dias da Semana
 7) Restrição de Relé

 2 • Administrador/Proprietário

 • Por SMS a consulta de Administrador/Proprietário é recebida da seguinte forma:
 1) Nome
 2) Número
 3) Nível de Permissão

 (Número) (Senha) UR.G.U (№ do visitante) → 9xxxxxxx 123456 UR.G.U 9uuuuuuuu

 Requer permissão de administrador ou proprietário.

Por SMS pode enviar um "?" no final da mensagem para receber resposta de feedback.

⚠️ Os administradores apenas terão acesso à própria informação e aos visitantes.

#### **CONSULTAR HORAS DE UM VISITANTE**

Esta funcionalidade permite visualizar a hora de entrada e a hora de saída do visitante.

(Número) (Senha) UR.G.H (№ do visitante) → 9xxxxxxxx 123456 UR.G.H 9uuuuuuuu

Requer permissão de administrador ou proprietário.

### CONSULTAR LIMITAÇÃO POR DIAS DA SEMANA

Esta funcionalidade permite visualizar os dias da semana que o visitante tem acesso.

(Número) (Senha) UR.G.W (Número do visitante)

Requer permissão de administrador ou proprietário.

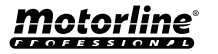

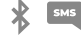

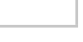

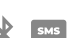

#### CONSULTAR DATA INICIAL DE UM VISITANTE

Esta funcionalidade permite visualizar a data inicial do visitante.

(Número) (Senha) UR.G.D (Número do visitante) → 9xxxxxxxx 123456 UR.G.D 9uuuuuuu

Requer permissão de administrador ou proprietário.

Predefinição: Data (ano, mês, dia) em que o Visitante foi adicionado → ex: 221231

### CONSULTAR DURAÇÃO DE DIAS DE UM VISITANTE

Esta funcionalidade permite visualizar a duração de tempo que o visitante tem acesso.

(Número) (Senha) UR.G.L (Número do visitante) → 9xxxxxxxx 123456 UR.G.L 9uuuuuuu

Requer permissão de administrador ou proprietário.

### **CONSULTAR SINAL 4G DO CARTÃO SIM**

Verifica a potência do sinal 4G do cartão SIM do M200. Podem ser verificados 5 níveis de potência: Excelente; Bom; Fraco; Muito Fraco; Sem Sinal.

(Número) (Senha) ME.G.Q → 9xxxxxxx 123456 ME.G.Q

Requer permissão de administrador ou proprietário.

### CONSULTAR ÚLTIMA CHAMADA

Verificar qual foi o último utilizador a efetuar uma chamada para o M200.

Requer permissão de proprietário.

#### **OUVIR SOM DE ALARME**

Permite ao Proprietário receber uma chamada para ouvir o som de alarme gravado no M200.

(Número) (Senha) ME.G.S → 9xxxxxxx 123456 ME.G.S

Requer permissão de proprietário.

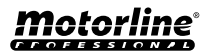

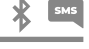

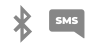

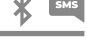

#### VERIFICAR SALDO DO CARTÃO MICROSIM

Verificar o saldo do cartão microSIM do M200. A mensagem recebida é apenas uma cópia da mensagem recebida pela operadora do M200, não sendo possível a interação proposta por algumas operadoras. É necessário inserir a mensagem de pedido de saldo da operadora associada ao cartão microSIM do M200. Exemplos:

Vodafone → \*#100# MEO → \*#123# NOS → \*#111#

> (Número) (Senha) ME.G.B (Código da operadora) → 9xxxxxxx 123456 ME.G.B \*#100# Requer permissão de proprietário.

### CONSULTAR ESTADO DO RELÉ 1

Permite verificar o estado da saída do relé 1.

(Número) (Senha) R1.G.R → 9xxxxxxx 123456 R1.G.R

Não requer permissões especiais.

### CONSULTAR TIPO DE IMPULSO DO RELÉ 1

Permite verificar se o Relé 1 se encontra em Monoestável ou Biestável.

(Número) (Senha) R1.G.M

9xxxxxxx 123456 R1.G.M

Requer permissão de Administrador ou Proprietário.

### CONSULTAR TEMPO DO RELÉ 1

Permite verificar o tempo definido para o impulso Biestável do Relé 1.

(Número) (Senha) R1.G.T

9xxxxxxx 123456 R1.G.T

Requer permissão de Administrador ou Proprietário.

### CONSULTAR MODO DE FUNCIONAMENTO DO RELÉ 1

Permite verificar se o Relé 1 está a atuar apenas por Chamada ou por Chamada, SMS e Bluetooth.

(Número) (Senha) R1.G.B → 9xxxxxxx 123456 R1.G.B

Requer permissão de Administrador ou Proprietário.

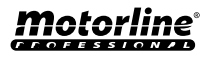

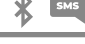

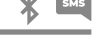

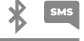

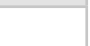

#### CONSULTAR ESTADO DO RELÉ 2

Permite verificar o estado da saída do relé 2.

(Número) (Senha) R2.G.R

9xxxxxxx 123456 R2.G.R

Não requer permissões especiais.

### CONSULTAR TIPO DE IMPULSO DO RELÉ 2

Permite verificar se o Relé 2 se encontra em Monoestável ou Biestável.

(Número) (Senha) R2.G.M

9xxxxxxxx 123456 R2.G.M

Requer permissão de administrador ou proprietário.

### CONSULTAR TEMPO DO RELÉ 2

Permite verificar o tempo definido para o impulso Biestável do Relé 2.

(Número) (Senha) R2.G.T

9xxxxxxxx 123456 R2.G.T

Requer permissão de administrador ou proprietário.

#### CONSULTAR MODO DE FUNCIONAMENTO DO RELÉ 2

Permite verificar se o Relé 2 está a atuar apenas por Chamada ou por Chamada, SMS e Bluetooth.

(Número) (Senha) R2.G.B

9xxxxxxxx 123456 R2.G.B

Requer permissão de administrador ou proprietário.

#### **CONSULTAR ESTADO DA ENTRADA 1**

Permite verificar o estado da entrada 1.

(Número) (Senha) I1.G.I

9xxxxxxxx 123456 I1.G.I

Não requer permissões especiais.

### **CONSULTAR ESTADO DA ENTRADA 2**

Permite verificar o estado da entrada 2.

(Número) (Senha) 12.G.I →

9xxxxxxx 123456 I2.G.I

Não requer permissões especiais.

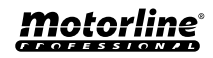

SM5

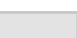

Х 5М5

## **CONFIGURAÇÃO DO RELÉ 1**

#### ATUAR O RELÉ 1

Pode estar bloqueado para funcionar apenas por chamada. Visitantes podem ter limitações. (Ver Níveis de Permissão na pág. 14A)

(Número) (Senha) R1.S.R → 9xxxxxxx 123456 R1.S.R Não requer permissões especiais. Por SMS pode enviar um "?" no final da mensagem para receber resposta de feedback.

### **DESATIVAR O RELÉ 1**

Pode estar bloqueado para funcionar apenas por chamada. Visitantes podem ter limitações. (Ver Níveis de Permissão na pág. 14A)

(Número) (Senha) R1.R.R → 9xxxxxxx 123456 R1.R.R Não requer permissões especiais. Por SMS pode enviar um "?" no final da mensagem para receber resposta de feedback.

### ALTERAR TEMPO DO RELÉ 1

Altera o tempo do impulso Biestável. Predefinição: 1 seg.

(Número) (Senha) R1.S.T → 9xxxxxxx 123456 R1.S.T

Requer permissão de administrador ou proprietário. Por SMS pode enviar um "?" no final da mensagem para receber resposta de feedback.

#### ALTERAR TIPO DE IMPULSO DO RELÉ 1

Altera o tipo de impulso entre Monoestável ou Biestável. Predefinição: Biestável

- Monoestável → As atuações no relé alteram o estado para ligado e depois para desligado ao fim do tempo definido.
- Biestável → As atuações no relé fazem alterar o estado entre ligado e desligado.
- **1.** Alterar para Biestável
- 2. Alterar para Monoestável

| 1. | (Número) (Senha) R1.S.M | <b>→</b> | 9xxxxxxx 123456 R1.S.M |
|----|-------------------------|----------|------------------------|
| 2. | (Número) (Senha) R1.R.M | <b>→</b> | 9xxxxxxx 123456 R1.R.M |

Requer permissão de administrador ou proprietário.

Por SMS pode enviar um "?" no final da mensagem para receber resposta de feedback.

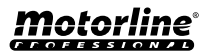

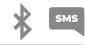

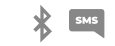

SM5

SM5

## **CONFIGURAÇÃO DO RELÉ 1**

### ATIVAR MODO DE ATUAÇÃO SÓ POR CHAMADA

Altera o modo de funcionamento para permitir apenas Chamadas ou para permitir Chamadas, SMS e Bluetooth.

**1.** Alterar para Apenas Chamadas

2. Alterar para Chamadas, SMS e Bluetooth

| 1. | (Número) (Senha) R1.S.B                                         | -                 | 9xxxxxxx 123456 R1.S.B                                            |
|----|-----------------------------------------------------------------|-------------------|-------------------------------------------------------------------|
| 2. | (Número) (Senha) R1.R.B                                         | <b>→</b>          | 9xxxxxxx 123456 R1.R.B                                            |
|    | Requer permissão de a<br>Por SMS pode enviar um "?" no final da | adminis<br>mensag | trador ou proprietário.<br>gem para receber resposta de feedback. |

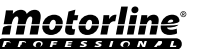

X SMS

## **CONFIGURAÇÃO DO RELÉ 2**

### ATUAR O RELÉ 2

Visitantes podem ter limitações. (Ver Níveis de Permissão na pág. 14A)

(Número) (Senha) R2.S.R 9xxxxxxx 123456 R2.S.R

Não requer permissões especiais. Por SMS pode enviar um "?" no final da mensagem para receber resposta de feedback.

Não requer permissões especiais. Por SMS pode enviar um "?" no final da mensagem para receber resposta de feedback.

### **DESATIVAR O RELÉ 2**

Visitantes podem ter limitações. (Ver Níveis de Permissão na pág. 14A)

(Número) (Senha) R2.R.R

ALTERAR TIPO DE IMPULSO DO RELÉ 2

Altera o tipo de impulso entre Monoestável ou Biestável. Predefinição: Biestável

- Monoestável → As atuações no relé fazem alterar o estado entre ligado e desligado.
- Biestável → As atuações no relé alteram o estado para ligado e depois para desligado ao fim do tempo definido.
- 1. Alterar para Biestável

Motorline

2. Alterar para Monoestável

| 1.                                                                                                    | (Número) (Senha) R2.S.M | <b>→</b> | 9xxxxxxx 123456 R2.S.M |
|----------------------------------------------------------------------------------------------------|-------------------------|----------|------------------------|
| 2.                                                                                                    | (Número) (Senha) R2.R.M | <b>→</b> | 9xxxxxxx 123456 R2.R.M |
| Requer permissão de Administrador ou Proprietário.<br>Por SMS pode enviar um "?" no final da mensagem para receber resposta de feedback. |                         |          |                        |

#### ALTERAR TEMPO DO RELÉ 2

Altera o tempo do impulso Biestável. Predefinição: 1 seg.

(Número) (Senha) R2.S.T 9xxxxxxx 123456 R2.S.T Requer permissão de Administrador ou Proprietário. Por SMS pode enviar um "?" no final da mensagem para receber resposta de feedback.

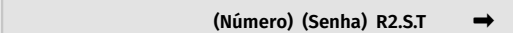

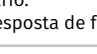

9xxxxxxx 123456 R2R.R

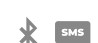

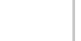

#### ALTERAR NOME BLUETOOTH

Define um nome para ser visualizado quando se pesquisa pelo M200 por Bluetooth. O nome pode conter espaços/máx. 20 caracteres. **Predefinição:** MOTORLINE M200

(Número) (Senha) ME.S.N (Nome do bluetooth) → 9xxxxxxxx 123456 ME.S.N Portão Casa

Requer permissão de Proprietário. Por SMS pode enviar um "?" no final da mensagem para receber resposta de feedback.

### **RESET DO CARTÃO MICROSD**

Permite fazer uma limpeza total dos dados do cartão microSD.

(Número) (Senha) ME.R.M → 9xxxxxxx 123456 ME.R.M Requer permissão de Proprietário.

Por SMS pode enviar um "?" no final da mensagem para receber resposta de feedback.

### **RESTAURAR DEFINIÇÕES DE FÁBRICA**

SMS

X 5M5

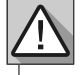

Elimina todos os utilizadores e configurações do M200.

#### Procedimento para efetuar esta operação são:

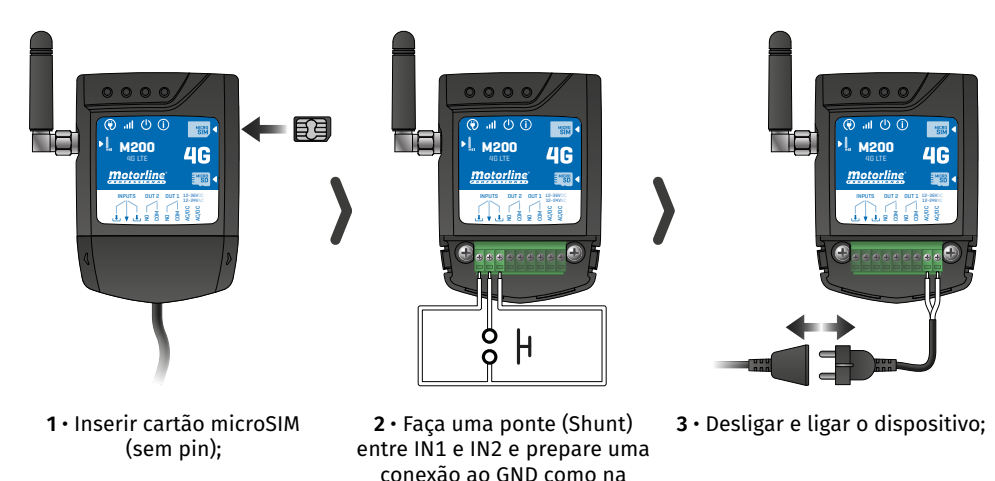

imagem:

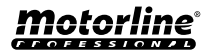

PT 41

### **RESTAURAR DEFINIÇÕES DE FÁBRICA**

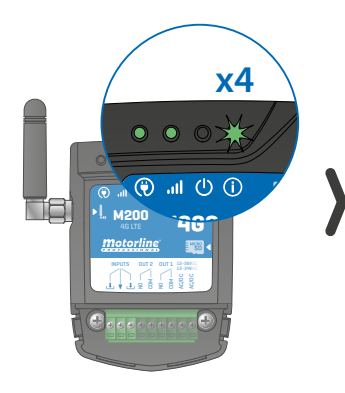

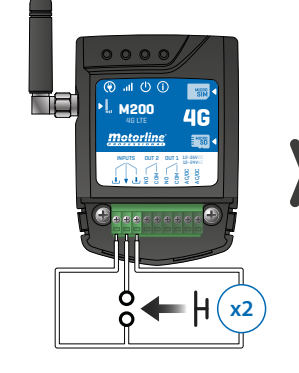

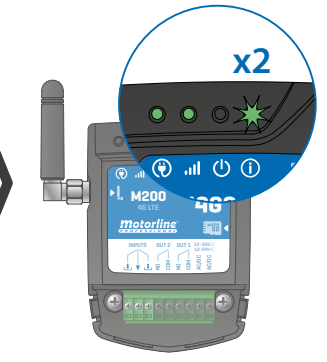

- 3 Espere até que o LED ACT
   comece a piscar 4 vezes com 1
   segundo de intervalo;
- 4 ∙ Dar dois impulsos em simultâneo nas duas entradas IN1 IN2 e GND;

6 • Espere até que o LED ACT comece a piscar 2 vezes com 1 segundo de intervalo;

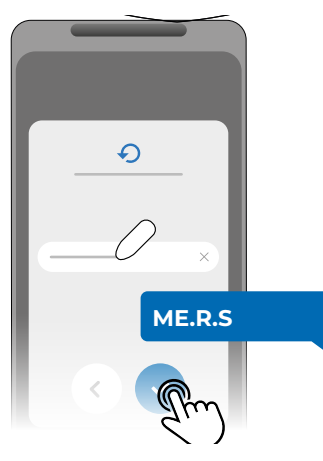

7 • De seguida envie o SMS para o M200 com a instrução: *ME.R.S* 

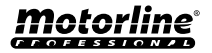

### **CONFIGURAR ROTINAS DIÁRIAS**

O M200 permite definir horários para ativar/desativar os relés, para cada dia da semana.

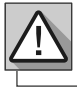

Requer permissão de Proprietário.

A configuração de cada rotina pode ser feita no tipo de impulso (monoestável ou biestável) e no tempo definido para cada relé.

No menu pressione "**Definições**", aceda à página "**Programar rotinas**" e siga os passos que se seguem:

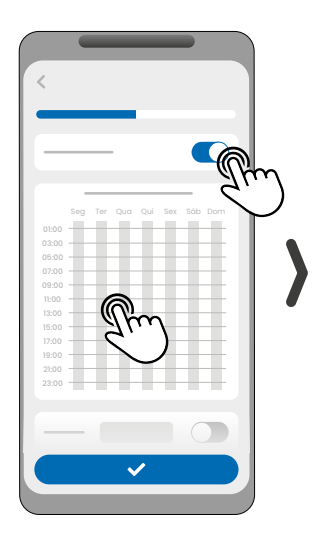

1 · Clique em "Ativar Rotina" e toque na tabela para configurar uma rotina.

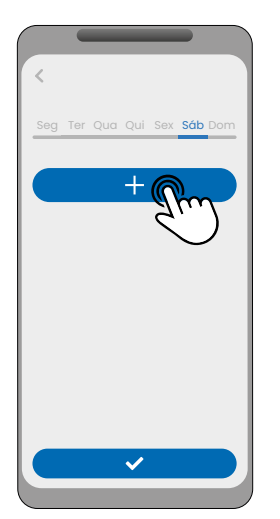

2 · Selecione o dia em que pretende adicionar a rotina e clique em "+" para configurar.

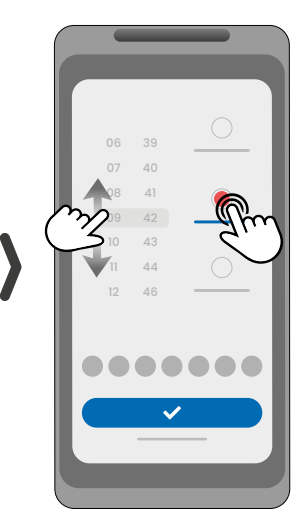

3 • Selecione a hora e o tipo de ação a executar na rotina.

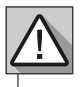

Cada relé pode conter até um máximo de 8 rotinas por cada dia da semana.

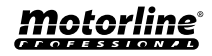

### **CONFIGURAR ROTINAS DIÁRIAS**

|    | -  |            | <                   |         | <     |                       |
|----|----|------------|---------------------|---------|-------|-----------------------|
| 06 | 42 | $\bigcirc$ | Seg Ter Qua Qui Sex | Sáb Dom |       |                       |
| 07 | 43 |            |                     |         |       |                       |
| 08 | 44 |            |                     | ×       |       |                       |
| 09 | 45 |            |                     |         | 01:00 | r Qua Qui Sex Sáb Dom |
| 10 | 46 |            |                     | ×       | 03:00 |                       |
| 11 | 47 | $\bigcirc$ |                     | ~       | 07:00 |                       |
| 12 | 48 |            |                     | ^       | 11:00 |                       |
|    |    |            |                     |         | 13:00 |                       |
| _  |    |            | +                   |         | 17:00 |                       |
|    |    | (m)        |                     |         | 21:00 |                       |
|    |    | く)         |                     |         |       |                       |
|    | ~  |            |                     |         |       |                       |
|    |    |            |                     |         |       |                       |
|    |    |            | · ·                 | Sm      |       | - (fr                 |
|    |    |            |                     |         |       | 2                     |
|    |    |            |                     | $\sim$  |       |                       |

- 4 · F rotina a mais dias da semana.
- salvar as Rotinas definidas.

as configuraças por si.

\*

| CORES DA TABELA |                                 |  |  |  |
|-----------------|---------------------------------|--|--|--|
| (Verde)         | Períodos de atuação das Rotinas |  |  |  |
| (Azul)          | Impulsos configurados           |  |  |  |

#### **DEFINIR INTERVALOS DE TEMPO E EXCEÇÕES**

É possível definir períodos de tempo em que as Rotinas vão atuar, ou, pelo contrário, vão ficar sem efeito.

#### A) INTERVALOS DE TEMPO

Pode definir no calendário, qual será o dia de início e o dia do fim da execução das Rotinas configuradas.

#### **B) EXCEÇÕES**

Pode definir no calendário, dias específicos em que as Rotinas configuradas não irão ser ativadas.

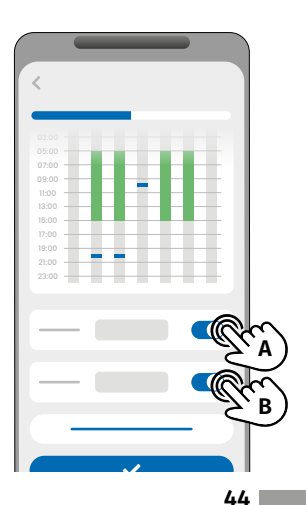

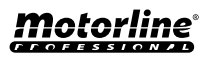

#### CONFIGURAR FEEDBACKS

O **M200** permite criar uma lista de contactos de utilizadores que irão receber notifcações SMS com informações de alterações no estado das entradas.

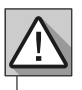

Requer permissão de Proprietário.

#### MODOS DE ATUAÇÃO DO FEEDBACK

#### Modo Geral:

Quando uma entrada é ativada, todos os contactos da lista recebem mensagem de Feedback.

#### Modo Tempo:

Os Relés 1 e 2 estão respetivamente associados às entradas 1 e 2.

Quando um dos relés for ativado, a entrada correspondente aguarda pela sua ativação dentro do tempo definido pelo proprietário.

Quando ocorrer, e se o utilizador que ativou a entrada pertencer à lista de contactos, o utilizador receberá a mensagem de feedback.

#### PASSOS DE CONFIGURAÇÃO

 Selecione o tipo de modo desejado para o feedback (Modo Geral ou Modo Tempo);

2 · Defina o estado das entradas 1 e 2 (NO ou NC);

#### CONFIGURAÇÃO DE ESTADO DE ENTRADAS

| <b>NO</b><br>(Normalmente Aberta)  | A entrada não tem sinal, e a notificação<br>é enviada quando existe uma ativação<br>do dispositivo (ex: relé, botão ou<br>sensor). |
|------------------------------------|----------------------------------------------------------------------------------------------------|
| <b>NC</b><br>(Normalmente Fechada) | A entrada tem sinal contínuo, e a<br>notificação é enviada quando o sinal é<br>interrompido.                                       |

3 • Adicione os contactos dos utilizadores que irão fazer parte da lista de Feedback;

**4** ⋅ Guarde as alterações.

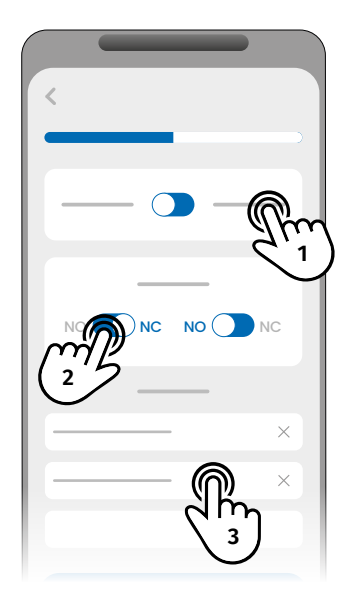

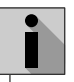

A lista de contactos tem um limite máximo de 6 utilizadores.

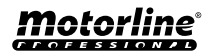

## UTILIZAR COMO ALARME

#### **CONFIGURAR COMO COMUNICADOR DE ALARME**

É possível configurar o **M200** para funcionar como comunicador de alarme. Desta forma podemos ativar o alarme por SMS, chamada ou Bluetooth, assim como quando o alarme disparar por intrusão faz chamada até 6 números selecionados.

#### **COMO FUNCIONA**

São necessárias duas saídas de alarme: Saída de Disparo e Saída de Ativação

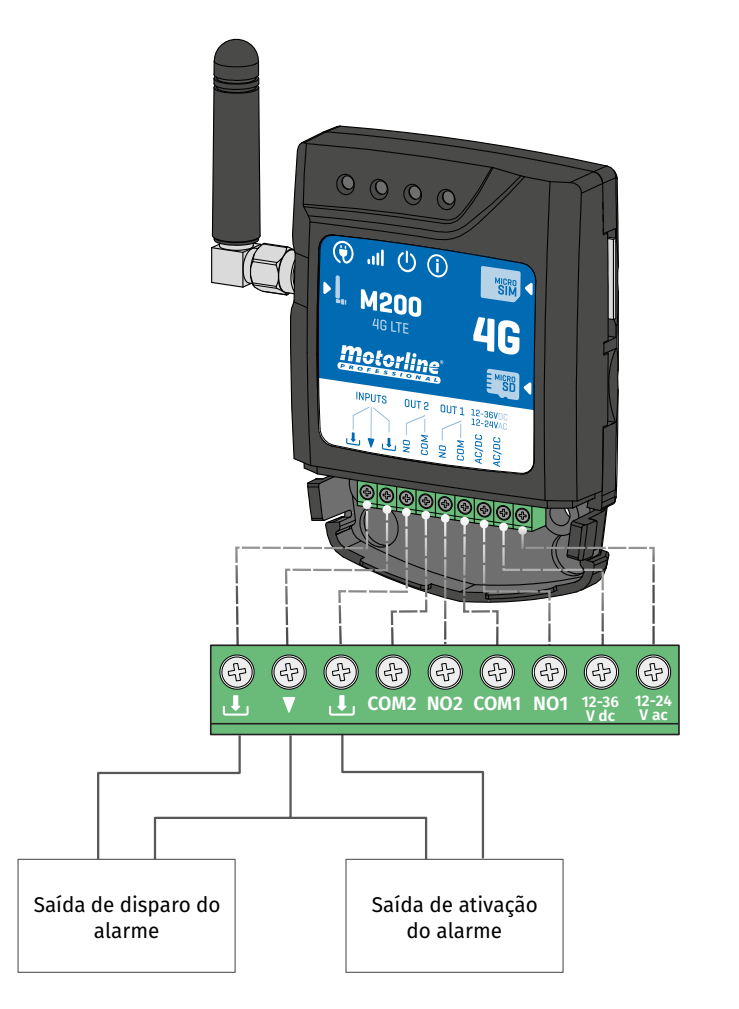

Assim que o alarme for disparado, a Entrada 2 é ativada e o sistema começa a fazer chamadas para a lista de contactos por ordem de listagem até que algum contacto atenda.

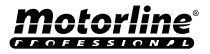

## UTILIZAR COMO ALARME

#### **CONFIGURAR COMO COMUNICADOR DE ALARME**

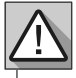

Requer permissão de Proprietário.

O Relé 1 está associado à Entrada 1.

Assim que o Relé 1 for ativado, a Entrada 1 vai ficar a aguardar por uma mudança de estado durante o período definido pelo proprietário:

- Caso ocorra uma mudança de estado na Entrada 1 dentro do tempo predefinido, o M200 irá notificar que o alarme foi ligado/desligado;
- Caso não ocorra mudança de estado, o M200 irá notificar que a Entrada 1 não sofreu alterações dentro do tempo predefenido.

#### MODOS DE ATUAÇÃO DO ALARME

#### Modo Local:

Quando ocorrer uma mudança de estado do alarme, e não tenha ocorrido remotamente, o 1º contacto da lista receberá uma mensagem com a mudança de estado do alarme.

#### Modo Remoto:

Quando um utilizador atuar o Relé 1 remotamente, se não pertencer à lista, então o 1º contacto da lista receberá uma mensagem a indicar a alteração do alarme.

Caso pertença à lista, apenas o próprio receberá a mensagem

#### PASSOS DE CONFIGURAÇÃO

- Selecione o tipo de modo desejado para o alarme (Modo Local ou Modo Remoto);
- 2 · Selecione o tempo de atraso da Entrada;
- 3 · Defina o estado das entradas 1 e 2 (NO ou NC);

| <b>NO</b><br>(Normalmente Aberta) | A entrada não tem sinal, e a notificação é<br>enviada quando existe uma ativação do<br>dispositivo (ex: relé, botão ou sensor). |  |  |  |  |  |  |
|-----------------------------------|----------------------------------------------------------------------------------------------------|--|--|--|--|--|--|

CONFIGURAÇÃO DE ESTADO DE ENTRADAS

**NC** (Normalmente Fechada)

A entrada tem sinal contínuo, e a notificação é enviada quando o sinal é interrompido.

4 • Adicione os contactos dos utilizadores que irão fazer parte da lista de Alarmes;

5 · Guarde as alterações.

• A lista de contactos tem um limite máximo de 6 utilizadores.

• Existem 8 sons predefenidos como som de alarme de chamada.

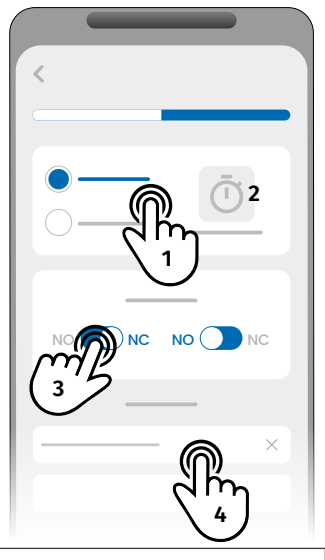

## HISTÓRICO DE ACESSOS

### ATIVAR HISTÓRICO DE ACESSOS

Para ativar o histórico de acessos, basta inserir um cartão microSD (não incluído) na ranhura correspondente do M200. Além disso, o cartão microSD tem de estar no formato FAT32 (se necessário, formate-o no computador).

Pode consultar o histórico de acessos diretamente na APP ou através de ficheiros guardados no cartão microSD.

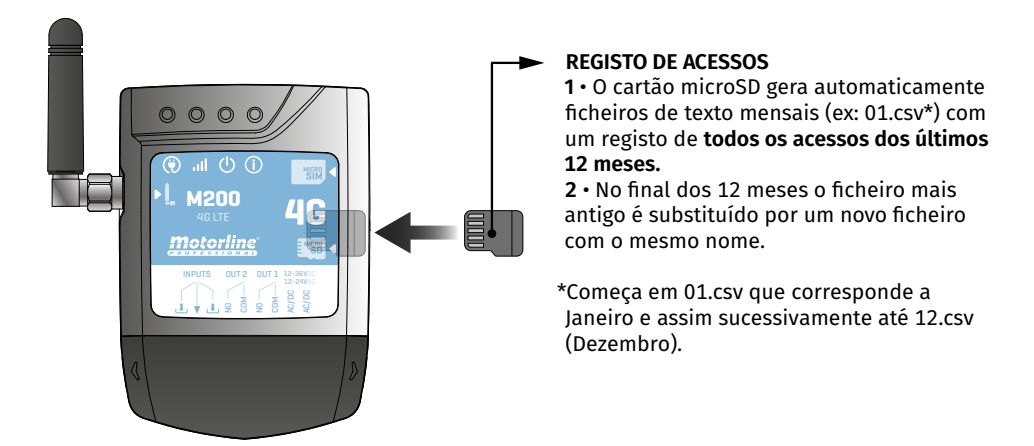

### **CONSULTAR HISTÓRICO NA APP**

1 · Pressione o botão "Histórico".

**2.** Nesta página pode verificar o histórico de acessos.

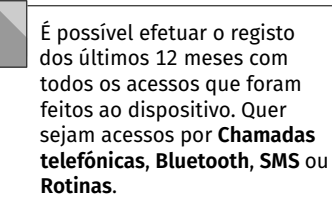

| 1           | 2     |
|-------------|-------|
| <           | <     |
|             | 19:10 |
| - Christian | 19:10 |
|             | 19:10 |
|             | 19:10 |
|             | 18:10 |
|             |       |

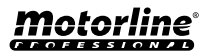

## HISTÓRICO DE ACESSOS

#### **REGISTO DE HISTÓRICO EM FICHEIRO CSV**

#### **EXEMPLO DE FICHEIRO DE REGISTO**

#### NOME; TELEMOVEL; NUMERO RELE; ESTADO RELE; DATA; HORA; TIPO; ERRO

Utilizador1;911222333;R1;IMPULSO;15/10/2022;09:47;BLE Utilizador2;911222444;R2;LIGADO;15/10/2022;09:53;BLE Utilizador2;911222444;R2;DESLIGADO;16/10/2022;11:23;CHAMADA Utilizador1;911222333;R1;IMPULSO;16/10/2022;15:45;SMS Utilizador3;911222555;R2;LIGADO;16/10/2022;18:31;BLE Utilizador1;911222333;R1;IMPULSO;17/10/2022;06:46;CHAMADA Utilizador4;911222666;R2;SEM ALTERAÇÃO;17/10/2022;15:58;SMS; ERRO! UTILIZADOR SEM PERMISSÃO Utilizador3;911222555;R1;IMPULSO;18/10/2022;10:02;SMS Utilizador1;911222333;R2;DESLIGADO;18/10/2022;13:10;BLE Utilizador3;911222555;R1;IMPULSO;18/10/2022;18:24;CHAMADA

#### LEGENDA DO FICHEIRO DE REGISTO

| COLUNA | EXEMPLO                                  | VALORES POSSÍVEIS                                                                                                    |  |  |  |  |  |
|--------|------------------------------------------|----------------------------------------------------------------------------------------------------|--|--|--|--|--|
| 1      | Utilizador4                              | Nome do Utilizador que efetuou a operação ou "ROTINA"                                                                                                    |  |  |  |  |  |
| 2      | 911222333                                | Número do Utilizador que efetuou a operação ou vazio no caso de ser uma rotina                                                                                                    |  |  |  |  |  |
| 3      | R2                                       | R1 - Relé 1<br>R2 - Relé 2                                                                                                    |  |  |  |  |  |
| 4      | SEM ALTERAÇÃO                            | IMPULSO - No caso do Relé estar no tipo de impulso biestável<br>LIGADO - No caso do Relé estar no tipo de impulso monoestável<br>DESLIGADO - No caso do Relé estar no tipo de impulso<br>monoestável<br>SEM ALTERAÇÃO - Não ocorreu qualquer alteração no relé |  |  |  |  |  |
| 5      | 17 / 10 / 2022                           | Data da operação                                                                                                    |  |  |  |  |  |
| 6      | 15:58                                    | Hora da operação                                                                                                    |  |  |  |  |  |
| 7      | SMS                                      | BLE - Operação efetuada por Bluetooth<br>SMS - Operação efetuada por SMS<br>CHAMADA - Operação efetuada por chamada                                                                                                    |  |  |  |  |  |
| 8      | ERRO! UTILIZA-<br>DOR SEM PERMIS-<br>SÃO | Mensagens de erro                                                                                                    |  |  |  |  |  |

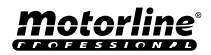

#### CRIAR UMA LISTA DE UTILIZADORES ATRAVÉS DO EXCEL

Sugerimos que, inicialmente, faça download do ficheiro excel da aplicação, e preencha os dados no ficheiro descarregado, evitando eventuais erros de formatação.

Antes de importar utilizadores é recomendado descarregar o ficheiro Excel através da aplicaçao, para que preencha todos os campos corretamente.

- 1 · Pressione "Exportar utilizadores" e escolha o destino para o ficheiro.
- 2 Transfira o ficheiro para o computador, de forma a poder registar os novos utilizadores.
- 3 Preencha os dados de acordo com os cabeçalhos do Excel (ver imagem 01).
- 4 · Guarde o ficheiro no formato "CSV UTF-8" (Delimitado por vírgulas) (ver imagem 02 e 03).
- 5 Transfira este ficheiro para o telemóvel.

| Fic                 | heiro Base            | Inserir                 | Esquema    | da Página            | Fórmulas Dad | os Rever V      | 'er Programador Aj                                                                                                    | juda 🔗                         | Diga me o                            | que pr                  | etende | fazer                     |                   |                    |
|---------------------|-----------------------|-------------------------|------------|----------------------|--------------|-----------------|----------------------------------------------------------------------------------------------------|--------------------------------|--------------------------------------|-------------------------|--------|---------------------------|-------------------|--------------------|
| الم<br>د د<br>ل     | Area de Trans         | de Formataç<br>ferência | ção<br>G   | S +   ⊞<br>Tipo de l | - 11 - A A   |                 | <ul> <li>・ 把 Moldar Texto</li> <li>・ ・ ・ ・ ・ ・ ・ ・ ・ ・ ・ ・ ・ ・ ・ ・ ・ ・ ・</li></ul>                                                 | ir •                           | al<br>~ % 000<br>Número              | <b>78</b> 3             | *      | Formatação<br>Condicional | Forma<br>• Tab    | tar como<br>sela ~ |
| FS                  | *                     |                         | √ fx       | 0                    |              |                 |                                                                                                    |                                |                                      |                         |        |                           |                   |                    |
|                     | A                     | в                       | c          | D                    | E            | F               | G                                                                                                    | н                              | 1                                    | J                       | к      | L M                       | N                 | O P                |
| 1 1                 | Number                | Name                    | Permission | Restriction          | Entry Date   | Duration (Days) | Delete on Time Limit                                                                                                    | Entry Hou                      | r Exit Hour                          | Sun                     | Mon    | Tue Wed                   | Thu F             | ri Sat             |
| 2                   | 9100000001            | Name 1                  | 2          | 0                    | 05/12/2022   |                 | 1 0                                                                                                    | 00:00                          | 23:59                                | e true                  | true   | true true                 | true to           | rue true           |
| 4                   | 9100000001            | Name 3                  | 1          | 0                    | 13/12/2022   |                 | 0 0                                                                                                    | 00:00                          | 23:59                                | true                    | true   | true true                 | true tr           | rue true           |
| 5                   | 910000001             | Name 4                  | 1          | 0                    | 06/12/2022   |                 | 0 0                                                                                                    | 00:00                          | 23:55                                | true                    | true   | true true                 | true to           | rue *****          |
| 6                   | 910000001             | Name 5                  | 1          | 0                    | 06/12/2022   |                 | 0 0                                                                                                    | 00:00                          | 23:59                                | true                    | true   | true true                 | true tr           | rue 01             |
| ی<br>ش              | )<br>} Base<br>} Novo |                         | Gua        | arda<br>Recentes     | r Com        | 10              | Vídeos<br>SOS (C:)<br>USB DISK (E:)                                                                                                | 35                             |                                      | ~                       | *      | Disposi                   | Vídeos<br>tivos ( | e unidad           |
| ß                   | 7 Abrir               |                         | •          | OneDrive             |              |                 | Nome de ficheiro:<br>Guardar com o tipo:                                                                                           | test<br>CSV UTF                | -8 (Delim                            | itado p                 | por ví | rgulas) (*.               | csv)              |                    |
| Informações Este PC |                       |                         |            |                      |              |                 | Autores:<br>Livro com Permissão para Macros do Excel (*.xlsm)<br>Livro Binário do Excel (*.xlsb)<br>Livro do Excel 97.2003 (*.xls) |                                |                                      |                         |        |                           |                   |                    |
|                     | Guardar Co            | rno :                   |            | Procurar             | uni Locai    | 02              | Ocultar pastas                                                                                                    | CSV UTF<br>Dados X<br>Página V | -8 (Delim<br>ML (*.xml<br>Veb de fic | itado p<br>)<br>heiro ( | único  | rgulas) (*.<br>(*.mht;*.i | .sv)<br>nhtml)    | 03                 |

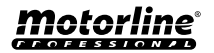

### **IMPORTAR/EXPORTAR UTILIZADORES**

#### INFORMAÇÃO A UTILIZAR NO DOCUMENTO EXCEL

| COLUNA A | Número do Utilizador                                                                          |
|----------|-----------------------------------------------------------------------------------------------|
| COLUNA B | Nome do Utilizador (máx. 20 caracteres)                                                       |
| COLUNA C | Nível de Permissão: 0 (Utilizador); 1 (Administrador); 2 (Proprietário)                       |
| COLUNA D | Restrição do Relé: 0 (sem restrição);<br>1 (restringindo o relé 1); 2 (restringindo o relé 2) |
| COLUNA E | Data Inicial (Formato: DD/MM/AAAA)                                                            |
| COLUNA F | Duração em Dias: -1 (sem limite, máx. 90 dias); 0 - 90                                        |
| COLUNA G | Continuidade do Visitante: 0 (não elimina); 1 (elimina)                                       |
| COLUNA H | Hora de Entrada (Formato: HH:MM)                                                              |
| COLUNA I | Hora de Saída (Formato: HH:MM)                                                                |
| COLUNA J | Permissão para Domingo (true ou false)                                                        |
| COLUNA K | Permissão para Segunda (true ou false)                                                        |
| COLUNA L | Permissão para Terça (true ou false)                                                          |
| COLUNA M | Permissão para Quarta (true ou false)                                                         |
| COLUNA N | Permissão para Quinta (true ou false)                                                         |
| COLUNA O | Permissão para Sexta (true ou false)                                                          |
| COLUNA P | Permissão para Sábado (true ou false)                                                         |

#### CARREGAR A LISTA E ENVIAR PARA O DISPOSITIVO

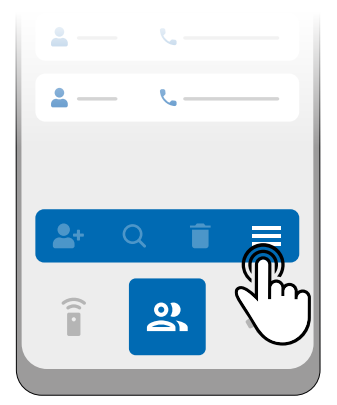

1 • No menu Utilizadores, 2 • Pressionar pressione em "Mais opções". utilizadores".

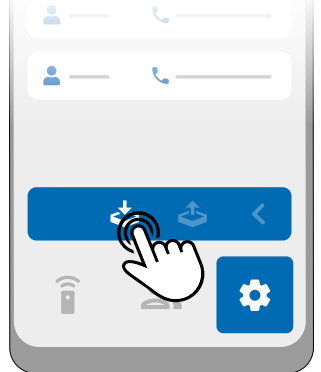

2 • Pressionar em "Importar utilizadores".

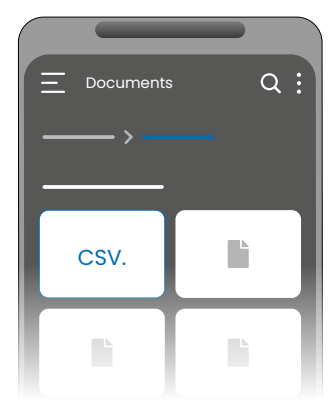

3 • Selecione o ficheiro CSV a importar e aguarde que a operação esteja concluída.

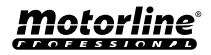

## **RESOLUÇÃO DE AVARIAS**

## • INSTRUÇÕES PARA CONSUMIDORES • TÉCNICOS ESPECIALIZADOS

| Anomalia                     | Adicionei um número<br>mas não consigo ativar a<br>saída através de chamada<br>telefónica.                                                                                                    |  |                                                                                                    | Não consigo<br>efetuar<br>chamadas<br>nem enviar<br>SMS.                               |                                                                                                    | Restrição de acesso<br>não está conforme<br>o intervalo de<br>tempo definido.                                                                                                    |                                                                                       | A rotina não foi<br>executada.                                                                                                    |                                                                           |                                                                                             |
|------------------------------|----------------------------------------------------------------------------------------------------|--|----------------------------------------------------------------------------------------------------|----------------------------------------------------------------------------------------|----------------------------------------------------------------------------------------------------|----------------------------------------------------------------------------------------------------|---------------------------------------------------------------------------------------|----------------------------------------------------------------------------------------------------|---------------------------------------------------------------------------|---------------------------------------------------------------------------------------------|
| Procedimento                 | <ol> <li>Ligue-se ao dispositivo<br/>por Bluetooth através da<br/>APP e faça a listagem dos<br/>utilizadores.</li> <li>Verifique se o número<br/>aparece na lista e se se<br/>apresenta exatamente<br/>como o introduziu.</li> </ol>                                                                                                    |  |                                                                                                    | 1 • V<br>se o<br>teler<br>cons<br>efeti<br>chan                                        | erifique<br>nóvel<br>egue<br>uar uma<br>nada.                                                                                                    | <ol> <li>Ligue-se através<br/>de Bluetooth e<br/>verifique a data e<br/>hora configurada no<br/>M200.</li> <li>Acerte a hora e<br/>data em caso de<br/>desacerto.</li> <li>Volte a verificar<br/>a hora.</li> <li>Verifique se a<br/>restrição funciona.</li> </ol>                                                  |                                                                                       | <ol> <li>Importe as rotinas<br/>do M200.</li> <li>Verifique que foram<br/>gravadas corretamente.</li> <li>Caso tenham sido<br/>gravadas corretamente,<br/>verifique a hora do<br/>M200.</li> <li>Por fim, grave<br/>as suas rotinas<br/>novamente.</li> </ol> |                                                                           |                                                                                             |
| Comportamento                | Não aparece<br>na lista.<br>O número<br>aparece na<br>lista e está<br>confome o<br>introduzido.                                                                                                    |  |                                                                                                    | Caso a<br>chamada vá<br>para a caixa<br>de correio.                                    |                                                                                                    | Na app irá indicar<br>qual é a hora do<br>sistema.                                                                                                    |                                                                                       | As rotina<br>executad<br>incorreta<br>do M200<br>configura                                                                                                    | as poderão ser<br>das de forma<br>a, caso o relógio<br>esteja mal<br>ado. |                                                                                             |
|                              |                                                                                                    |  | ·<br>·<br>·<br>·                                                                                                    |                                                                                        |                                                                                                    |                                                                                                    |                                                                                       |                                                                                                    | •                                                                         | ·<br>·<br>·                                                                                 |
| Descobrir origem do problema | Tente adicionar<br>novamente o<br>número. Verifique se:<br>1 • O número é<br>composto apenas<br>por dígitos (sem<br>qualquer espaço ou<br>outro caractere*).<br>2 • O número<br>de telefone não<br>ultrapassa os 15<br>dígitos.<br>3 • As configurações<br>desse número estão<br>corretas.<br>*O sistema aceita<br>o caractere '+' caso<br>o número tenha<br>indicativo. |  | <ol> <li>Faça<br/>novamer<br/>a chama<br/>telefónic</li> <li>Verifi<br/>qual foi<br/>número<br/>realizou<br/>a última<br/>chamada</li> <li>Comp<br/>esse nún<br/>com o qu<br/>adiciono<br/>dispositi<br/>introduz</li> </ol> | nte<br>da<br>ca.<br>que<br>o<br>que<br>a.<br>bare<br>nero<br>Je<br>u ao<br>vo.<br>ido. | <ol> <li>Verificitem códig<br/>remova o</li> <li>Caso n<br/>PIN, retirinsira-o n<br/>que o M2<br/>na rede.</li> <li>Quano<br/>voltar a n<br/>sinal da n<br/>efetuar u<br/>Caso aino<br/>possível,<br/>de 30 seg<br/>novamen<br/>M200 poo<br/>ser regista</li> </ol> | <ul> <li>jue se o car<br/>go PIN. Se ti<br/>o código.</li> <li>não tenha c<br/>e o cartão e<br/>novamente</li> <li>00 faça o re</li> <li>do o LED AC<br/>nostrar o<br/>rede, tente</li> <li>ma chamac<br/>da não seja<br/>aguarde ce<br/>gundos e te</li> <li>te porque c</li> <li>de ainda esiado na red</li> </ul> | tão<br>iver,<br>ódigo<br>para<br>egisto<br>T<br>la.<br>rca<br>nte<br>o<br>tar a<br>e. | 1 • Cas<br>aprese<br>esteja<br>verifiq<br>do tel-<br>e o se<br>horári                                                                                                    | so a hora<br>entada<br>errada,<br>jue a hora<br>emóvel<br>u fuso<br>o.    | •<br>•<br>•<br>•<br>•<br>•<br>•<br>•<br>•<br>•<br>•<br>•<br>•<br>•<br>•<br>•<br>•<br>•<br>• |

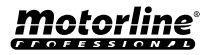